HP Deskjet série 5700

HP Deskjet série 5700

#### Avis Hewlett-Packard Company

Les informations contenues dans ce document sont susceptibles de changer sans préavis.

Tous droits réservés. La reproduction, l'adaptation ou la traduction de ce matériel est interdite sans l'accord écrit préalable de Hewlett-Packard, à l'exception de ce qui est autorisé dans le cadre des droits d'auteur.

Les seules garanties pour les produits et services HP sont décris dans les déclarations de garantie expresses accompagnant ces mêmes produits et services. Rien en ceci ne devra être interprété comme constituant une garantie supplémentaire. HP ne pourra être tenue pour responsable des erreurs techniques et rédactionnelles ou des omissions présentes dans ce document.

#### **Marques commerciales**

Microsoft, MS, MS-DOS et Windows sont des marques déposées de Microsoft Corporation.

TrueType est une marque américaine d'Apple Computer, Inc.

Adobe, AdobeRVB et Acrobat sont des marques d'Adobe Systems Incorporated.

Copyright 2004 Hewlett-Packard Development Company, L.P.

## Sommaire

| 1 | Imprimante HP Deskjet série 5700                  | 3    |
|---|---------------------------------------------------|------|
| 2 | Fonctions spéciales                               | 4    |
| 3 | Mise en route                                     | 5    |
|   | Fonctions de l'imprimante                         | 5    |
|   | Boutons et voyants                                | 6    |
|   | Bacs à papier                                     | 9    |
|   | Cartouches d'encre                                | 12   |
|   | Mode d'économie d'encre                           | 14   |
|   | Détecteur automatique du type de papier           | 14   |
| 4 | Connexion à l'imprimante                          | 16   |
|   | USB                                               | 16   |
|   | Réseau                                            | 16   |
| 5 | Impression de photos                              | 17   |
|   | Impression de photos sans bordures                | 17   |
|   | Impression de photo avec une bordure              | .19  |
|   | Options de photographie numérique HP              | . 20 |
|   | Cartouche d'encre photo                           | 21   |
|   | PhotoREt                                          | 23   |
|   | ppp maximal                                       | 23   |
|   | Utilisation des paramètres de couleur avancés     | .24  |
|   | Gestion de la couleur                             | 24   |
|   | Exif Print                                        | 25   |
|   | Stockage et manipulation du papier photo          | . 26 |
|   | Économie d'argent lors d'impressions de photos    | 26   |
| 6 | Impression d'autres documents                     | 27   |
|   | Courrier électronique                             | 27   |
|   | Lettres                                           | 28   |
|   | Documents                                         | 29   |
|   | Enveloppes                                        | 30   |
|   | Brochures                                         | 31   |
|   | Cartes de vœux                                    | 33   |
|   | Cartes postales                                   | 34   |
|   | Transparents                                      | 35   |
|   | Étiquettes                                        | 35   |
|   | Cartes Bristol et autres supports petit format.   | 37   |
|   | Livrets                                           |      |
|   | <br>Affiches                                      |      |
|   | Supports pour transfert sur tissu                 | 40   |
| 7 | Conseils d'impression                             | 43   |
| • | Raccourcis d'impression                           | 43   |
|   | Impression rapide/économique                      | 44   |
|   | Impression ordinaire                              | 45   |
|   | Impression de présentation                        | 45   |
|   | Impression en niveau de gris                      | 45   |
|   | Définition des paramètres d'impression par défaut | 45   |
|   |                                                   |      |

|     | Sélection de la qualité d'impression                              | 46 |
|-----|-------------------------------------------------------------------|----|
|     | Définition de l'ordre des pages                                   | 47 |
|     | Impression de plusieurs pages sur une seule feuille de papier     | 47 |
|     | Aperçu avant impression                                           | 48 |
|     | Définition d'un format de papier personnalisé                     | 49 |
|     | Sélection d'un type de papier                                     | 50 |
|     | Réglages rapides pour tâche d'impression                          | 51 |
|     | Impression recto verso                                            | 53 |
|     | Redimensionnement d'un document                                   | 56 |
|     | Filigranes                                                        | 58 |
| 8   | Logiciel d'impression                                             | 60 |
|     | Boîte de dialogue Propriétés de l'imprimante                      | 60 |
|     | Utilisation de l'aide Qu'est-ce que c'est ?                       | 60 |
|     | Fenêtre État du périphérique                                      | 61 |
| 9   | Maintenance                                                       | 62 |
|     | Installation des cartouches d'encre                               | 62 |
|     | Définition de la fonction Activation automatique et Désactivation |    |
|     | automatique                                                       | 65 |
|     | Alignement des cartouches d'encre                                 | 65 |
|     | Étalonnage des couleurs                                           | 65 |
|     | Étalonnage de la qualité d'impression                             | 66 |
|     | Nettoyage automatique des cartouches d'encre                      | 66 |
|     | Maintenance de l'imprimante                                       | 66 |
|     | Nettoyage des taches d'encre sur la peau et les vêtements         | 67 |
|     | Nettoyage manuel des cartouches d'encre                           | 67 |
|     | Maintenance des cartouches d'encre                                | 68 |
|     | Boîte à outils de l'imprimante                                    | 69 |
| 10  | Dépannage                                                         | 71 |
|     | L'imprimante ne fonctionne pas                                    | 71 |
|     | Bourrages papier et autres problèmes liés au papier               | 72 |
|     | Les photos ne s'impriment pas correctement                        | 74 |
|     | La qualité d'impression est médiocre                              | 77 |
|     | Impression de mauvaise qualité                                    | 79 |
|     | Problèmes avec des documents sans bordures                        | 80 |
|     | Messages d'erreur                                                 | 85 |
|     | Les voyants de l'imprimante clignotent ou sont allumés            | 86 |
|     | Le document s'imprime lentement                                   | 88 |
|     | Si les problèmes persistent                                       | 89 |
| 11  | Fournitures                                                       | 91 |
|     | Papier                                                            | 91 |
|     | Câbles USB                                                        | 94 |
| 12  | Spécifications                                                    | 95 |
|     | Spécifications de l'imprimante                                    | 95 |
| 13  | Informations environnementales                                    | 96 |
|     | Protection de l'environnement                                     | 96 |
|     | Récupération des cartouches d'encre                               | 97 |
| Ind | ex                                                                | 99 |

## 1 Imprimante HP Deskjet série 5700

Pour trouver une réponse à une question, sélectionnez l'une des sections ci-dessous :

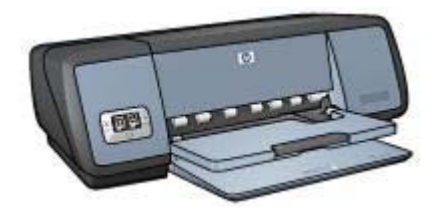

- Fonctions spéciales
- Mise en route
- Connexion à l'imprimante
- Impression de photos
- Impression d'autres documents
- Astuces pour l'impression
- Logiciel d'impression
- Maintenance
- Dépannage
- Fournitures
- Spécifications
- Informations environnementales
- Marques commerciales et informations de copyright

# 2 Fonctions spéciales

Félicitations ! Vous avez acheté une imprimante HP Deskjet dotée de fonctions très évoluées :

- Impression sans bordures : Utilisez toute la surface de la page lors de l'impression de photos et de brochures à l'aide de la fonction d'impression sans bordures.
- Impression avec six encres au maximum : Améliorez les impressions photo avec la cartouche d'encre photo (vendue séparément).
- Impression de photos numériques : Utilisez les fonctionnalités d'impression de photos numériques de l'imprimante pour vos photos.
- **Mode d'économie d'encre** : Quand une cartouche ne contient plus d'encre, vous pouvez continuer à imprimer en utilisant une seule cartouche.
- Affichage d'état des cartouches d'encre : Vous savez quand le niveau de la cartouche est bas en affichant les voyants d'état des cartouches d'encre.
- Détecteur automatique du type du papier : Utilisez le détecteur automatique du type de papier pour obtenir des impressions de haute qualité.

# 3 Mise en route

- Fonctions de l'imprimante
- Boutons et voyants
- Bacs à papier
- Cartouches d'encre
- Mode d'économie d'encre
- Détecteur automatique du type de papier

## Fonctions de l'imprimante

L'imprimante HP dispose de plusieurs fonctions destinées à faciliter l'impression et à la rendre plus efficace.

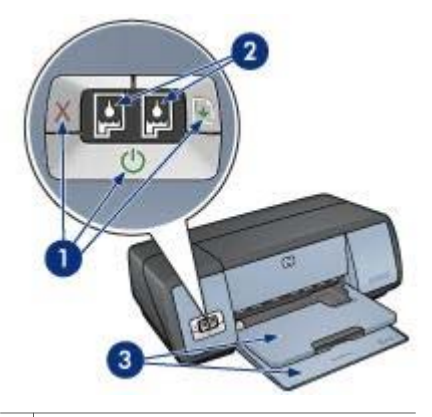

| 1 | Boutons et voyants                    |
|---|---------------------------------------|
| 2 | Voyants d'état des cartouches d'encre |
| 3 | Bacs à papier                         |

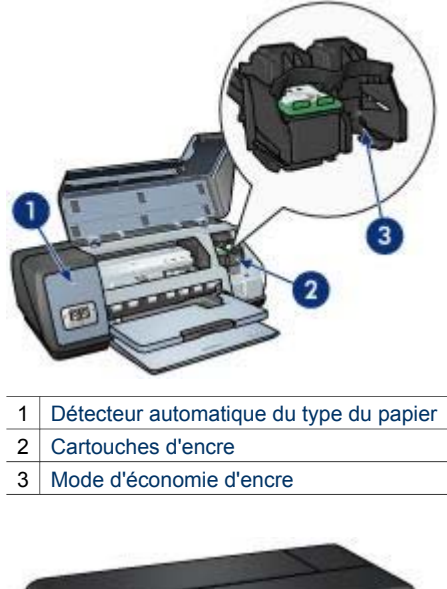

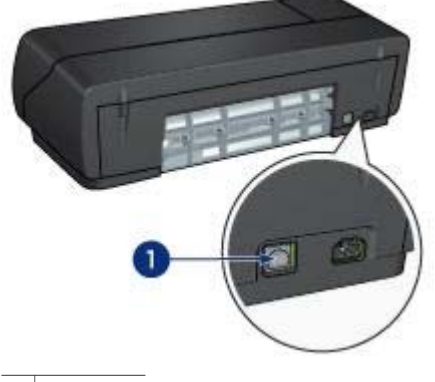

1 Port USB

## **Boutons et voyants**

Les boutons de l'imprimante permettent de mettre l'imprimante sous tension et hors tension, d'annuler et de relancer un travail d'impression. Les voyants vous donnent des indications visuelles sur l'état de l'imprimante.

Les boutons sont situés sur le panneau de commande à l'avant de l'imprimante.

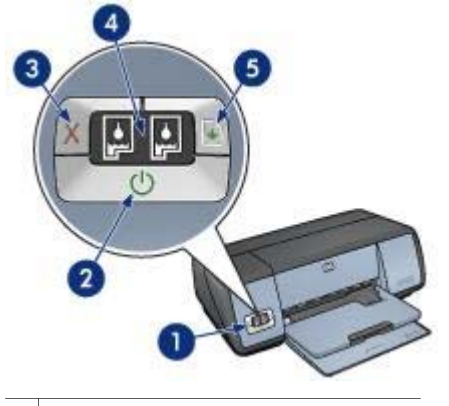

- 1 Panneau de commande
- 2 Bouton et voyant d'alimentation
- 3 Bouton Annuler l'impression
- 4 Voyants d'état des cartouches d'encre
- 5 Bouton et voyant Reprise

#### Bouton et voyant d'alimentation

Appuyez toujours sur le bouton d'alimentation pour mettre l'imprimante sous tension ou hors tension. L'imprimante peut mettre quelques secondes pour s'allumer une fois que vous avez appuyé sur le bouton d'alimentation.

| 1 | Bouton d'alimentation |
|---|-----------------------|

Le voyant d'alimentation clignote lorsque l'imprimante traite un travail d'impression.

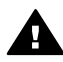

Attention Appuyez toujours sur le bouton d'alimentation pour mettre l'imprimante sous tension ou hors tension. L'emploi d'une rallonge électrique, d'un dispositif de protection contre la surtension ou d'une prise murale avec interrupteur pour la mise sous tension ou hors tension risque d'endommager l'imprimante.

#### **Boutons Annuler l'impression et Reprise**

L'imprimante dispose également d'un bouton d'annulation de l'impression et d'un bouton et voyant de reprise.

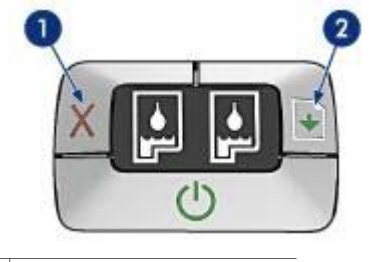

- 1 Bouton Annuler l'impression
- 2 Bouton et voyant Reprise

#### **Bouton Annuler l'impression**

Le bouton Annuler l'impression permet d'annuler le travail en cours.

#### **Bouton et voyant Reprise**

Le voyant de reprise clignote lorsqu'une action est nécessaire, telle que le chargement de papier ou l'élimination d'un bourrage papier. Une fois le problème résolu, appuyez sur le bouton de reprise pour continuer l'impression.

#### Voyants d'état des cartouches d'encre

Les voyants d'état des cartouches d'encre indiquent l'état des cartouches d'encre. Les voyants sont situés au milieu du panneau de commande.

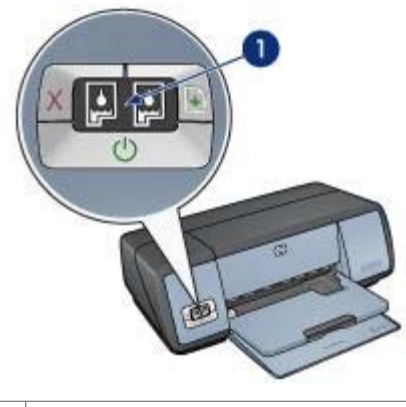

1 Voyants d'état des cartouches d'encre

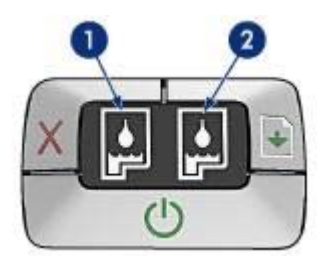

- 1 Le voyant d'état de gauche représente la cartouche d'encre trichromique installée sur la gauche du support des cartouches d'encre.
  - Le voyant est allumé en continu lorsque le niveau de la cartouche d'encre trichromique est bas.
  - Le voyant clignote lorsque la cartouche d'encre trichromique doit être remplacée.
- 2 Le voyant d'état de droite représente la cartouche d'encre photo ou noire. Une de ces cartouches d'encre est installée sur la droite du support des cartouches d'encre.
  - Le voyant est allumé en continu lorsque le niveau de la cartouche d'encre photo ou noire est bas.
  - Le voyant clignote lorsque la cartouche d'encre photo ou noire doit être remplacée.

## Bacs à papier

Pour plus d'informations sur les bacs à papier, sélectionnez l'une des sections cidessous.

- Ouverture des bacs à papier
- Bac d'entrée
- Bac de sortie
- Fermeture des bacs à papier

#### Ouverture des bacs à papier

Pour déployer les bacs à papier, procédez comme suit :

1 Abaissez le bac d'entrée.

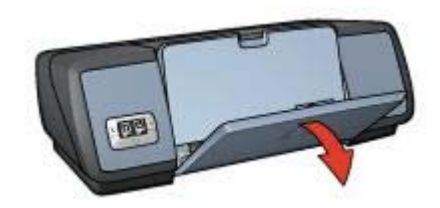

2 Abaissez le bac de sortie.

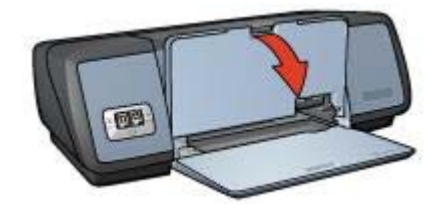

3 Tirez l'extension du bac de sortie.

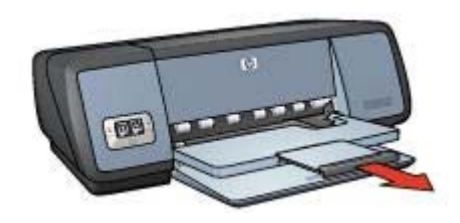

#### Bac d'entrée

Le bac d'entrée contient du papier ou d'autres supports.

Réglez le guide papier pour imprimer sur différents formats ou supports de papier.

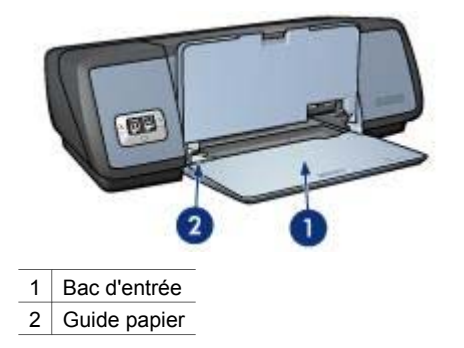

#### Bac de sortie

Les pages imprimées sont déposées dans le bac de sortie.

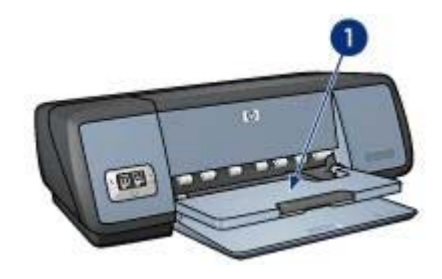

1 Bac de sortie

Soulevez le bac de sortie pour charger le papier ou tout autre support. Abaissez le bac de sortie avant l'impression.

Pour éviter que le papier tombe du bac de sortie, sortez-en l'extension. Si vous imprimez en utilisant le mode Brouillon rapide, dépliez la butée de l'extension du bac de sortie.

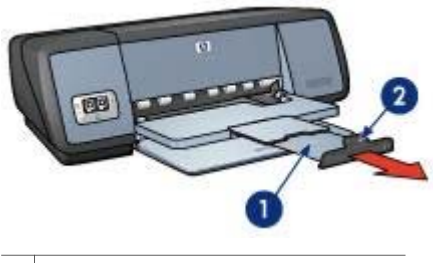

- 1 Extension du bac de sortie
- 2 Butée de l'extension du bac de sortie

#### Fermeture des bacs à papier

Pour fermer les bacs à papier, procédez comme suit :

- 1 Retirez le papier ou tout autre support des bacs à papier.
- 2 Si la butée d'extension du bac de sortie est levée, abaissez-la, puis poussez-la dans le bac de sortie.

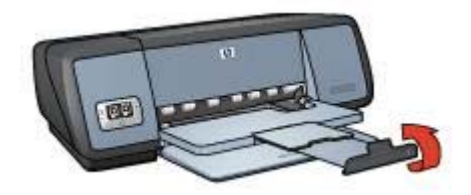

3 Poussez l'extension du bac de sortie vers le bac de sortie.

#### Chapitre 3

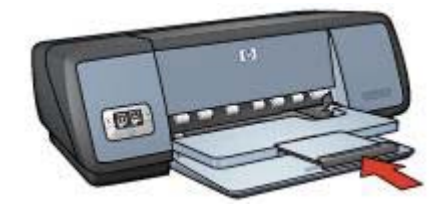

4 Soulevez le bac de sortie.

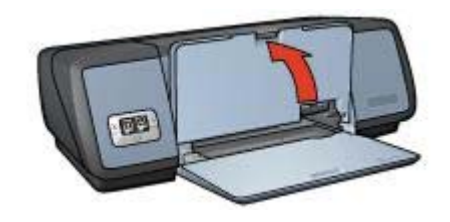

5 Soulevez le bac d'entrée.

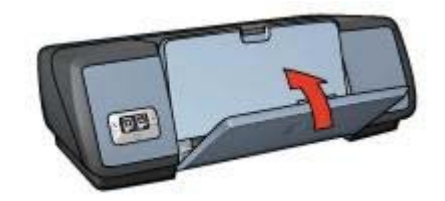

## **Cartouches d'encre**

Trois cartouches d'encre peuvent être utilisées dans l'imprimante.

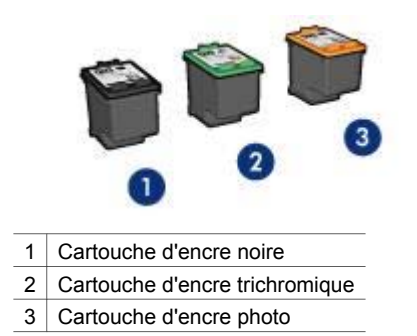

Pour plus d'informations sur l'impression avec les cartouches d'encre, reportez-vous à la section Utilisation de cartouches d'encre.

Pour plus d'informations sur l'achat de nouvelles cartouches d'encre, reportez-vous à la section Remplacement des cartouches d'encre.

#### Utilisation de cartouches d'encre

Les cartouches d'encre peuvent être utilisées des façons suivantes :

#### Impression ordinaire

Utilisez les cartouches d'encre noire et trichromique pour les travaux d'impression ordinaires.

#### Photos couleur de qualité

Pour obtenir des couleurs vives lors de l'impression de photos couleur ou d'autres documents spéciaux, retirez la cartouche d'encre noire et installez une cartouche d'encre photo. L'association d'une cartouche d'encre photo et d'une cartouche d'encre trichromique produit des photos presque sans grain.

#### Remplacement des cartouches d'encre

Lors de l'achat des cartouches d'encre, repérez le numéro de sélection de la cartouche d'encre recherchée.

Vous pouvez trouver le numéro de sélection à trois endroits :

 Étiquette de numéro de sélection : Recherchez l'étiquette située sur la cartouche d'encre que vous souhaitez remplacer.

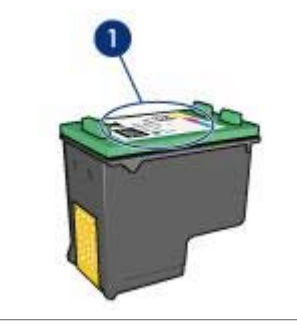

1 Étiquette de numéro de sélection

- Documentation de l'imprimante : Pour obtenir la liste des numéros de sélection des cartouches, reportez-vous au guide fourni avec l'imprimante.
- Boîte de dialogue Informations relatives aux commandes de cartouches d'encre : Pour obtenir la liste des numéros de sélection des cartouches d'encre, ouvrez la Boîte à outils de l'imprimante, cliquez sur l'onglet Niveau d'encre estimé, puis sur le bouton Informations relatives aux commandes de cartouches d'encre.

Si l'encre de la cartouche s'épuise, l'imprimante est en mesure d'exécuter le mode d'économie d'encre.

Pour plus d'informations sur l'installation d'une cartouche d'encre de remplacement, reportez-vous à la page d'installation des cartouches d'encre.

## Mode d'économie d'encre

Utilisez le mode d'économie d'encre pour exécuter l'imprimante avec une seule cartouche d'encre. Le mode d'économie d'encre est lancé quand une cartouche d'encre est retirée du support des cartouches d'encre.

- Impressions en mode d'économie d'encre
- Sortie du mode d'économie d'encre

#### Impressions en mode d'économie d'encre

L'impression en mode d'économie d'encre peut entraîner un ralentissement de l'imprimante et avoir une incidence sur la qualité des impressions.

| Cartouche d'encre<br>installée    | Résultat                                                    |
|-----------------------------------|-------------------------------------------------------------|
| Cartouche d'encre noire           | Impression des couleurs en niveaux de gris.                 |
| Cartouche d'encre<br>trichromique | Les couleurs sont imprimées, mais le noir apparaît en gris. |
| Cartouche d'encre photo           | Impression des couleurs en niveaux de gris.                 |

**Remarque** HP vous déconseille d'utiliser la cartouche d'encre photo en mode d'économie d'encre.

#### Sortie du mode d'économie d'encre

Installez deux cartouches d'encre dans l'imprimante pour quitter le mode d'économie d'encre.

Pour plus d'informations sur l'installation d'une cartouche d'encre de remplacement, reportez-vous à la page d'installation des cartouches d'encre.

## Détecteur automatique du type de papier

Le détecteur automatique du type de papier sélectionne automatiquement les paramètres d'impression les mieux appropriés au support choisi, particulièrement en cas d'utilisation de papiers et de supports HP.

Pour plus d'informations, reportez-vous à la section Fonctionnement du détecteur automatique du type de papier.

#### Fonctionnement du détecteur automatique du type de papier

Lorsque le détecteur automatique du type de papier est enclenché, l'imprimante numérise la première page du document à l'aide de la lumière optique rouge du détecteur et détermine le paramètre optimal en fonction du type de papier. Une fois le type de papier déterminé, le document est imprimé. Pour plus d'informations, reportez-vous à la section sur l'utilisation du détecteur automatique du type de papier.

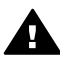

Attention N'exposez pas l'imprimante à la lumière directe du soleil. L'exposition à la lumière directe du soleil peut avoir une répercussion sur le détecteur automatique du type de papier.

# 4 Connexion à l'imprimante

- USB
- Réseau

## USB

L'imprimante est reliée à l'ordinateur par l'intermédiaire d'un câble USB (Universal Serial Bus). L'ordinateur doit être équipé de Windows 98 ou d'une version ultérieure pour utiliser un câble USB.

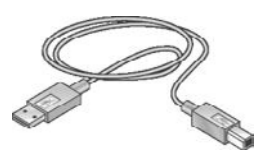

Pour obtenir des instructions sur la connexion de l'imprimante avec un câble USB, reportez-vous à la carte de configuration fournie avec l'imprimante.

Remarque Le câble USB n'est peut-être pas fourni avec votre imprimante.

## Réseau

Vous pouvez connecter l'imprimante à un réseau de deux manières :

- Elle peut être connectée via un ordinateur en réseau.
- Elle peut-être connectée en utilisant un serveur d'impression HP Jetdirect.

#### Connexion via un ordinateur réseau

L'imprimante peut être connectée directement à un ordinateur sur un réseau, puis partagée avec les autres ordinateurs du réseau.

Pour obtenir des instructions sur le partage de l'imprimante sur un réseau, utilisez le CD du logiciel d'impression et suivez les instructions de configuration réseau à l'écran.

#### Utilisation d'un serveur d'impression HP Jetdirect

Vous pouvez connecter l'imprimante à un réseau pourvu d'un serveur d'impression HP Jetdirect.

Pour obtenir des instructions sur l'utilisation du serveur d'impression HP Jetdirect, utilisez le CD du logiciel d'impression et la documentation fournis avec le serveur d'impression.

**Remarque** Les serveurs d'impression HP Jetdirect ne sont pas disponibles dans tous les pays/régions.

Le logiciel d'impression propose plusieurs fonctions pour faciliter l'impression de photos numériques et améliorer la qualité de ces mêmes photos.

Comment effectuer les tâches suivantes :

- Imprimer une photo sans bordures.
- Imprimer une photo avec une bordure.
- Utiliser les options de photographie numérique HP pour retoucher les photos.
- Utiliser la cartouche d'encre photo pour obtenir des couleurs vives et presque sans grain.
- Associer au mieux vitesse et qualité à l'aide de la technologie PhotoRet.
- Obtenir une résolution d'impression de haute qualité avec l'option ppp maximal.
- Améliorer la qualité des couleurs imprimées grâce aux options suivantes :
  - Paramètres de couleur avancés
  - Gestion de la couleur
- Imprimez une photo au format Exif Print si vous disposez du logiciel prenant en charge ce même format.
- Empêchez le papier photo de gondoler en suivant les consignes de stockage et de manipulation du papier photo.
- Utilisez le papier photo polyvalent HP pour économiser de l'argent et de l'encre lors de l'impression des photos.

## Impression de photos sans bordures

Utilisez l'impression sans bordures pour imprimer sur les bords de certains types de papier et pour imprimer sur différents formats de papier (du papier photo 4x6 pouces au papier photo personnalisé 210x594 mm).

- Consignes
- Préparation de l'impression
- Impression

#### Consignes

- Pour des résultats de haute qualité, utilisez une cartouche d'encre photo en association avec la cartouche d'encre trichromique.
- N'imprimez pas de photos sans bordures en mode d'économie d'encre.
  L'imprimante doit toujours contenir deux cartouches d'encre.
- Ouvrez le fichier dans un logiciel et attribuez-lui un format de photo. Vérifiez que le format correspond à celui du papier sur lequel la photo doit être imprimée.
- Pour une résistance maximale à la décoloration, utilisez le papier photo HP Premium Plus.
- Ne dépassez pas la capacité du bac d'entrée : 30 feuilles de papier photo.

- 1 Soulevez le bac de sortie.
- 2 Faites glisser le guide papier complètement vers la gauche.

- 3 Vérifiez que le papier photo est plat.
- 4 Placez le papier photo dans le bac d'entrée, face à imprimer vers le bas. Si vous utilisez un papier photo pourvu d'une languette déchirable, vérifiez que celle-ci est orientée du côté opposé à l'imprimante.
- 5 Faites glisser le guide papier pour le positionner contre le papier.

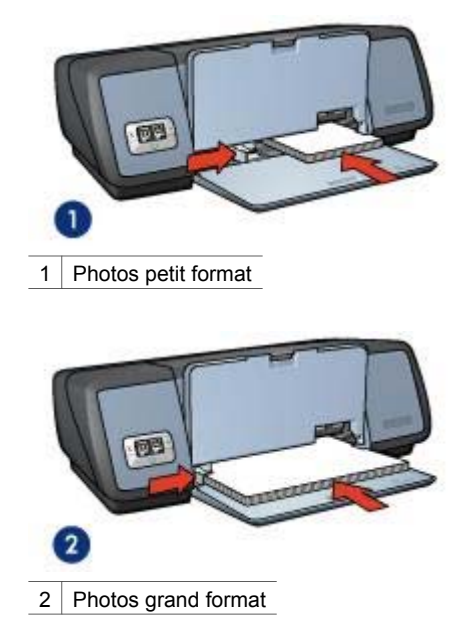

6 Abaissez le bac de sortie.

#### Impression

**Remarque** Si le logiciel est doté d'une option d'impression de photos, suivez les instructions de celui-ci. Sinon, procédez comme suit :

- 1 Ouvrez la boîte de dialogue Propriétés de l'imprimante.
- 2 Dans l'onglet **Raccourcis d'impression**, sélectionnez **Impression de photo sans bordures**, puis sélectionnez les options suivantes :
  - Qualité d'impression : Normale, Supérieure ou ppp maximal
  - Format de papier : Format de papier photo sans bordures approprié
  - **Type de papier** : Type de papier photo approprié
  - Orientation : Portrait ou Paysage
- 3 Définissez les options de photographie numérique HP.
- 4 Cliquez sur **OK** pour imprimer la photo.

Si vous imprimez sur du papier photo avec une languette déchirable, retirez cette dernière pour que le document n'ait plus aucune bordure.

Utilisez l'aide Qu'est-ce que c'est ? pour en savoir plus sur les fonctions de la boîte de dialogue Propriétés de l'imprimante.

## Impression de photo avec une bordure

- Consignes
- Préparation de l'impression
- Impression

#### Consignes

- Pour des résultats de haute qualité, utilisez une cartouche d'encre photo en association avec la cartouche d'encre trichromique.
- Pour une résistance maximale à la décoloration, utilisez le papier photo HP Premium Plus.
- Ne dépassez pas la capacité du bac d'entrée : 30 feuilles de papier photo.

- 1 Soulevez le bac de sortie.
- 2 Faites glisser le guide papier complètement vers la gauche.
- 3 Vérifiez que le papier photo est plat.
- 4 Placez le papier photo dans le bac d'entrée, face à imprimer vers le bas.
- 5 Faites glisser le guide papier pour le positionner contre le papier.

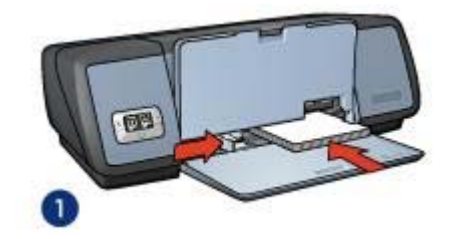

1 Photos petit format

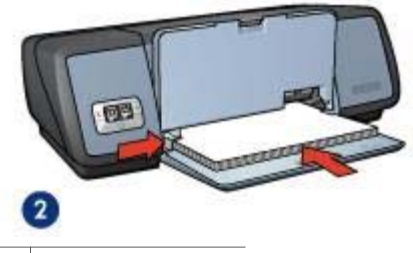

- 2 Photos grand format
- 6 Abaissez le bac de sortie.

#### Impression

**Remarque** Si le logiciel est doté d'une option d'impression de photos, suivez les instructions de celui-ci. Sinon, procédez comme suit :

- 1 Ouvrez la boîte de dialogue Propriétés de l'imprimante.
- 2 Dans l'onglet **Raccourcis d'impression**, sélectionnez **Impression de photo avec bordure blanche**, puis sélectionnez les options suivantes :
  - Qualité d'impression : Normale, Supérieure ou ppp maximal
  - Format de papier : Format de papier photo approprié
  - **Type de papier** : Type de papier photo approprié
  - Orientation : Portrait ou Paysage
- 3 Définissez les options de photographie numérique HP comme nécessaire.
- 4 Cliquez sur **OK** pour imprimer la photo.

Utilisez l'aide Qu'est-ce que c'est ? pour en savoir plus sur les fonctions de la boîte de dialogue Propriétés de l'imprimante.

## Options de photographie numérique HP

L'imprimante offre plusieurs options destinées à améliorer la qualité des photographies numériques.

- Ouverture des options de photographie numérique HP
- Utilisation des options de photographie numérique HP

#### Ouverture des options de photographie numérique HP

Pour ouvrir la boîte de dialogue **Options pour photographie numérique HP**, procédez comme suit :

- 1 Ouvrez la boîte de dialogue Propriétés de l'imprimante.
- 2 Cliquez sur l'onglet **Papier/Qualité**, puis sur le bouton **Photographie numérique HP**.

#### Utilisation des options de photographie numérique HP

La boîte de dialogue **Options pour photographie numérique HP** permet de définir les options suivantes :

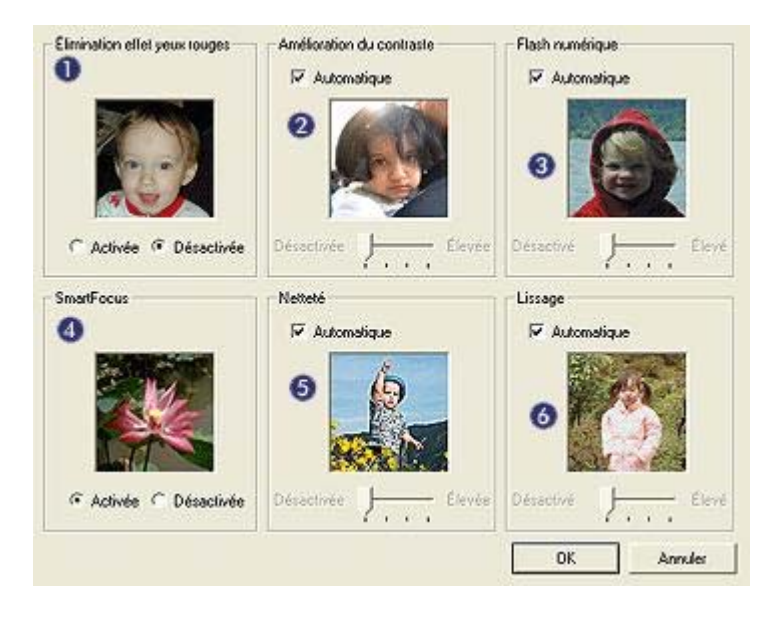

- 1 Élimination effet yeux rouges : Cliquez sur Activée pour supprimer ou atténuer l'effet yeux rouges sur la photographie.
- 2 Amélioration du contraste : Réglez le contraste selon vos préférences. Cliquez sur Automatique pour que le contraste soit automatiquement réglé par le logiciel d'impression.
- 3 Flash numérique : Réglez l'exposition dans les zones sombres des photos pour faire ressortir les détails. Cliquez sur Automatique pour que la luminosité et l'obscurité soient automatiquement réglées par le logiciel d'impression.
- 4 SmartFocus : Améliorez la qualité et la clarté de l'image. Cliquez sur Activé pour que la mise au point des images soit automatiquement effectuée par le logiciel d'impression.
- 5 Netteté : Réglez la netteté de l'image selon vos préférences. Cliquez sur Automatique pour que le niveau de netteté soit automatiquement défini par le logiciel d'impression.
- 6 **Lissage** : Adoucir une image. Cliquez sur **Automatique** pour que le niveau de lissage soit automatiquement défini par le logiciel d'impression.

## Cartouche d'encre photo

L'association d'une cartouche d'encre photo et d'une cartouche d'encre trichromique produit des photos presque sans grain. Elle offre une résistance exceptionnelle à la décoloration pour les photos imprimées sur du papier photo HP Premium Plus.

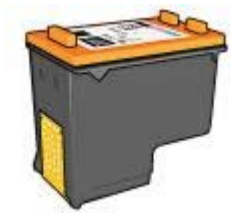

Vous pouvez acheter la cartouche d'encre photo séparément si elle n'est pas fournie avec l'imprimante.

- Installation de la cartouche d'encre photo
- Utilisation de la cartouche d'encre photo
- Stockage de la cartouche d'encre photo

#### Installation de la cartouche d'encre photo

Pour installer la cartouche d'encre photo, retirez la cartouche d'encre noire de l'imprimante, puis installez la cartouche d'encre photo sur le côté droit du support des cartouches d'encre.

**Remarque** Pour protéger une cartouche d'encre non installée dans l'imprimante, suivez ces consignes de stockage.

#### Utilisation de la cartouche d'encre photo

- 1 Ouvrez la boîte de dialogue Propriétés de l'imprimante.
- 2 Cliquez sur l'onglet Raccourcis d'impression ou sur l'onglet Papier/Qualité.

**Remarque** Dans l'onglet **Raccourcis d'impression**, sélectionnez **Impression** de photo sans bordures ou **Impression** de photo avec bordure blanche.

3 Recherchez la liste déroulante appropriée :

| Onglet                  | Liste déroulante |  |
|-------------------------|------------------|--|
| Raccourcis d'impression | Type de papier   |  |
| Papier/Qualité          | Туре             |  |

- 4 Cliquez sur le type de papier photo approprié contenu dans la liste déroulante.
- 5 Cliquez sur **Normale**, **Supérieure** ou **ppp maximal** dans la liste déroulante **Qualité d'impression**.
- 6 Sélectionnez tout autre paramètre d'impression comme désiré, puis cliquez sur **OK**.

#### Stockage de la cartouche d'encre photo

Suivez ces consignes lors du stockage d'une cartouche d'encre photo.

## PhotoREt

La technologie PhotoREt offre le meilleur compromis entre vitesse d'impression et qualité d'image.

Pour effectuer une impression à l'aide de la technologie PhotoREt, procédez comme suit :

- 1 Ouvrez la boîte de dialogue Propriétés de l'imprimante.
- 2 Cliquez sur l'onglet Raccourcis d'impression ou sur l'onglet Papier/Qualité.
- 3 Cliquez sur Supérieure dans la liste déroulante Qualité d'impression.
- 4 Sélectionnez tout autre paramètre d'impression comme désiré, puis cliquez sur OK.

### ppp maximal

Le paramètre de qualité d'impression ppp maximal offre une impression de 4 800 x 1 200 ppp optimisés.

La résolution 4 800 x 1 200 ppp optimisés offre la meilleure qualité d'impression pour cette imprimante. Lorsque l'option 4 800 x 1 200 ppp optimisés est sélectionnée dans le logiciel d'impression, la cartouche d'encre trichromique imprime en mode 4 800 x 1 200 ppp optimisés (jusqu'à une impression couleur de 4 800 x 1 200 ppp et une résolution d'entrée de 1 200 ppp). Si une cartouche d'encre photo est également installée, la qualité d'impression est supérieure. Vous pouvez acheter la cartouche d'encre photo séparément si elle n'est pas fournie avec l'imprimante.

**Remarque** L'utilisation de l'option ppp maximal augmente la durée d'impression et nécessite un plus grand espace sur le disque dur.

Pour imprimer en mode 4 800 x 1 200 ppp optimisés, procédez comme suit :

- 1 Ouvrez la boîte de dialogue Propriétés de l'imprimante.
- 2 Cliquez sur l'onglet Raccourcis d'impression ou sur l'onglet Papier/Qualité.

**Remarque** Dans l'onglet **Raccourcis d'impression**, sélectionnez **Impression** de photo sans bordures ou **Impression** de photo avec bordure blanche.

3 Recherchez la liste déroulante appropriée :

| Onglet                  | Liste déroulante |
|-------------------------|------------------|
| Raccourcis d'impression | Type de papier   |
| Papier/Qualité          | Туре             |

4 Cliquez sur le type de papier photo approprié contenu dans la liste déroulante.

- 5 Cliquez sur ppp maximal dans la liste déroulante Qualité d'impression.
- 6 Sélectionnez tout autre paramètre d'impression comme désiré, puis cliquez sur **OK**.

**Remarque** Utilisez un papier photo HP Premium pour imprimer en mode ppp maximal pour améliorer la couleur et les détails de la photo.

## Utilisation des paramètres de couleur avancés

Utilisez la boîte de dialogue Paramètres de couleur avancés pour régler l'apparence des couleurs imprimées sur vos photos.

Le réglage de ces paramètres peut créer une différence entre les couleurs imprimées et les couleurs apparaissant sur votre écran.

Pour spécifier les paramètres de couleur avancés, procédez comme suit :

- 1 Ouvrez la boîte de dialogue Propriétés de l'imprimante.
- 2 Cliquez sur l'onglet Couleur, puis sur le bouton Paramètres de couleur avancés.
- 3 Il est possible de régler les paramètres suivants :
  - Paramètres de couleur généraux : Réglez la saturation, la luminosité et la nuance des couleurs pour modifier l'impression générale des couleurs.
  - Paramètres de couleur spécifiques : Réglez les curseurs des couleurs cyan, magenta, jaune et noire pour indiquer le niveau de chaque couleur utilisée lors de l'impression.

**Remarque** Lors du réglage des paramètres de couleur, les modifications apparaissent dans la boîte de dialogue Aperçu.

- 4 Après avoir spécifié les paramètres des couleurs, cliquez sur OK.
- 5 Sélectionnez tout autre paramètre d'impression comme désiré, puis cliquez sur **OK**.

## Gestion de la couleur

La gestion de la couleur définit la gamme de couleurs pouvant être imprimées. Le logiciel d'impression convertit les couleurs de la photo de leurs paramètres de couleurs actuel vers l'option de gestion de la couleur sélectionnée.

Pour sélectionner une option de gestion de la couleur, procédez comme suit :

- 1 Ouvrez la boîte de dialogue Propriétés de l'imprimante.
- 2 Cliquez sur l'onglet **Couleur**.

| Saisissez le nom du réglage rapide.           | - | Enregistrer     | Supprimer |
|-----------------------------------------------|---|-----------------|-----------|
| Options de couleur                            | Ť |                 | 1         |
| E                                             |   | E               |           |
| Imprimer en niveaux de gris  F. Haute qualité |   |                 |           |
| C Catouche d'impression noire uniquement      |   |                 | 1         |
|                                               |   | 210 x 297       | mm        |
| Paramèties de couleur avancés                 |   |                 |           |
|                                               |   | Gestion de la o | couleur   |
|                                               |   | ColorSmart/     | RVB 💌     |
|                                               |   |                 |           |
|                                               |   | -               |           |

- 3 Cliquez sur l'une des options suivantes dans la liste déroulante **Gestion de la couleur** :
  - ColorSmart/sRVB : ColorSmart/sRVB est une option qui convient à la plupart des travaux d'impression. Il est utilisé pour la plupart des documents Web et des périphériques d'imagerie actuels.
  - AdobeRVB : Lorsque vous imprimez à partir d'une application professionnelle avec AdobeRVB, désactivez la gestion de la couleur dans l'application et laissez le pilote d'imprimante gérer l'espace de couleurs. Utilisez le paramètre AdobeRVB pour les photos créées au départ dans l'espace de couleurs AdobeRVB.
  - Gestion par l'application : Utilisez cette option pour permettre au programme à partir duquel vous imprimez de gérer la couleur de la photo.
- 4 Sélectionnez tout autre paramètre d'impression comme désiré, puis cliquez sur OK.

## **Exif Print**

Exif Print (Exchangeable Image File Format 2.2) est un format d'image numérique international qui simplifie la photographie numérique et qui améliore les photos imprimées. Lorsqu'une photo est prise à l'aide d'un appareil photo numérique compatible Exif, le format Exif Print capture des informations telles que la durée d'exposition, le type de flash et la saturation des couleurs et les stocke dans le fichier de l'image. Le logiciel d'impression HP Deskjet exploite ensuite ces informations pour apporter automatiquement des améliorations à l'image et obtenir un résultat optimal.

Pour imprimer des photos au format Exif Print amélioré, vous devez disposer des éléments suivants :

- Un appareil photo numérique qui prend en charge le format Exif Print
- Un logiciel photo compatible Exif Print

Pour imprimer des photographies au format Exif Print amélioré, procédez comme suit :

- 1 Ouvrez le fichier à imprimer à l'aide du logiciel de photo proposant le format Exif Print.
- 2 Ouvrez la boîte de dialogue Propriétés de l'imprimante.
- 3 Cliquez sur l'onglet Papier/Qualité.
- 4 Cliquez sur le type de papier approprié dans la liste déroulante **Type**.
- 5 Cliquez sur **Normale**, **Supérieure** ou **ppp maximal** dans la liste déroulante **Qualité d'impression**.
- 6 Sélectionnez tout autre paramètre d'impression comme désiré, puis cliquez sur **OK**.

Le logiciel d'impression optimise automatiquement l'image imprimée.

## Stockage et manipulation du papier photo

Suivez ces instructions pour préserver la qualité du papier photo HP.

#### Stockage

- Conservez le papier photo non utilisé dans un sac en plastique. Stockez le papier photo emballé à plat dans un endroit frais.
- Lorsque vous souhaitez imprimer sur ce papier, ne retirez du sac plastique que les feuilles dont vous avez besoin. Une fois l'impression terminée, rangez le papier photo non utilisé dans le sac en plastique.
- Ne laissez pas de papier photo non utilisé dans le bac à papier. Le papier pourrait gondoler, risquant ainsi de nuire à la qualité de vos photos.

#### Manipulation

- Tenez toujours le papier photo par ses bords. Les marques de doigts sur du papier photo nuisent à la qualité de l'impression.
- Si les coins du papier photo gondolent de plus de 10 mm, aplatissez-le en le mettant dans le sac plastique, puis courbez-le doucement dans la direction opposée jusqu'à ce qu'il soit bien plat.

Le papier photo doit être plat pour une bonne impression.

## Économie d'argent lors d'impressions de photos

Pour économiser de l'argent lors d'impressions de photos, utilisez le papier photo universel HP et définissez la qualité d'impression sur **Normale**.

Le papier photo universel HP est conçu pour créer des photos de qualité en utilisant moins d'encre.

**Remarque** Pour des photos de haute qualité, utilisez le papier photo HP Premium Plus et définissez la qualité d'impression sur **Supérieure** ou sur ppp maximal.

## Impression d'autres documents

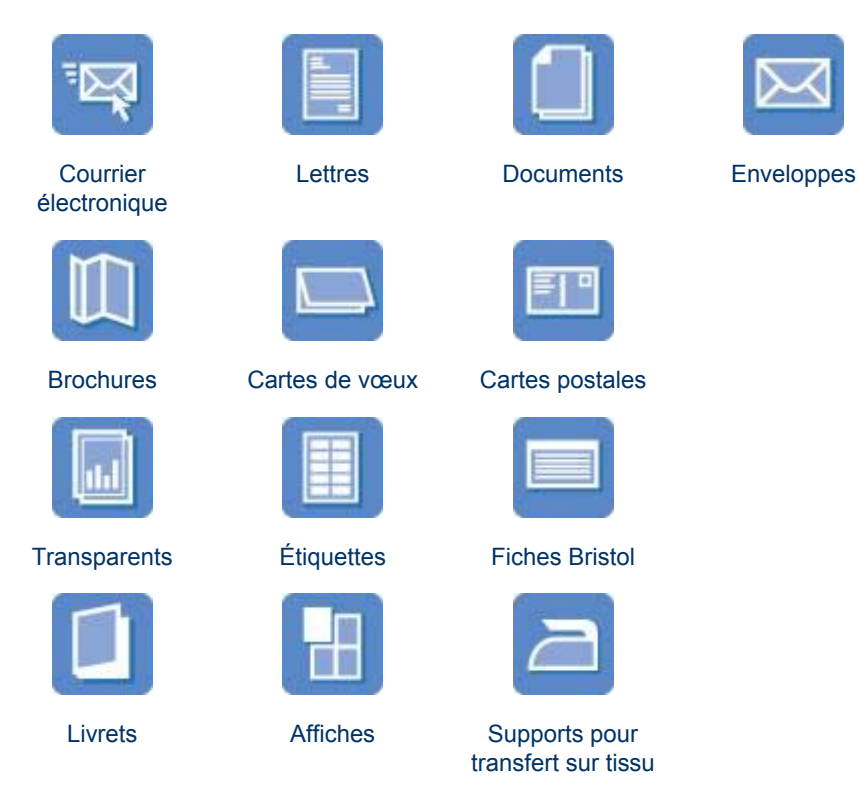

**Conseils d'impression** : Minimisez vos coûts et vos efforts en maximisant la qualité de vos impressions avec ces conseils d'impression.

Logiciel d'impression : En savoir plus sur le logiciel d'impression.

## **Courrier électronique**

- Consignes
- Préparation de l'impression
- Impression

#### Consignes

Ne dépassez pas la capacité du bac d'entrée : 100 feuilles de papier ordinaire.

- 1 Soulevez le bac de sortie.
- 2 Faites glisser le guide papier complètement vers la gauche.

- 3 Placez du papier ordinaire dans le bac d'entrée, puis poussez-le dans l'imprimante jusqu'à ce qu'il soit bien en place.
- 4 Faites glisser le guide papier pour le positionner contre le papier.

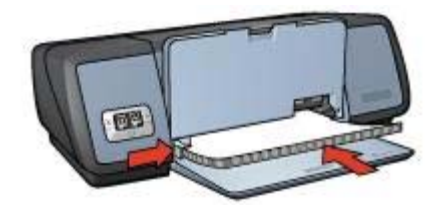

5 Abaissez le bac de sortie.

#### Impression

- 1 Ouvrez la boîte de dialogue Propriétés de l'imprimante.
- 2 Dans l'onglet Raccourcis d'impression, sélectionnez Impression ordinaire ou Impression rapide/économique, puis spécifiez les paramètres d'impression suivants :
  - Format de papier : Format de papier approprié
  - Type de papier : Automatique ou Papier ordinaire
- 3 Cliquez sur **OK**.

Utilisez l'aide Qu'est-ce que c'est ? pour en savoir plus sur les fonctions de la boîte de dialogue Propriétés de l'imprimante.

### Lettres

- Consignes
- Préparation de l'impression
- Impression

#### Consignes

- Comment ajouter un filigrane à une lettre.
- Pour obtenir de l'aide sur l'impression sur une enveloppe, reportez-vous à la section Enveloppes.
- Ne dépassez pas la capacité du bac d'entrée : 100 feuilles de papier.

#### Préparation de l'impression

- 1 Soulevez le bac de sortie.
- 2 Faites glisser le guide papier complètement vers la gauche.
- 3 Placez le papier dans le bac d'entrée, puis poussez-le à l'intérieur de l'imprimante jusqu'à ce qu'il soit bien en place.

**Remarque** Si vous utilisez du papier à en-tête, vérifiez que la face du papier à en-tête pointe vers le bas et vers l'intérieur de l'imprimante.

4 Faites glisser le guide papier pour le positionner contre le papier.

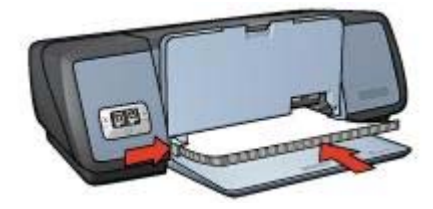

5 Abaissez le bac de sortie.

#### Impression

- 1 Ouvrez la boîte de dialogue Propriétés de l'imprimante.
- 2 Dans l'onglet **Raccourcis d'impression**, sélectionnez **Impression de présentation**, puis spécifiez l'un des paramètres d'impression suivants :
  - Format de papier : Format de papier approprié
  - Type de papier : Automatique ou Papier ordinaire
- 3 Sélectionnez tout autre paramètre d'impression comme désiré, puis cliquez sur OK.

Utilisez l'aide Qu'est-ce que c'est ? pour en savoir plus sur les fonctions de la boîte de dialogue Propriétés de l'imprimante.

### **Documents**

- Consignes
- Préparation de l'impression
- Impression

#### Consignes

- Pour des documents brouillons, utilisez l'option Impression rapide/économique.
- Économisez du papier en utilisant l'option d'impression recto verso.
- Comment ajouter un filigrane à un document.
- Ne dépassez pas la capacité du bac d'entrée : 100 feuilles de papier.

- 1 Soulevez le bac de sortie.
- 2 Faites glisser le guide papier complètement vers la gauche.
- 3 Placez du papier ordinaire dans le bac d'entrée, puis poussez-le dans l'imprimante jusqu'à ce qu'il soit bien en place.
- 4 Faites glisser le guide papier pour le positionner contre le papier.

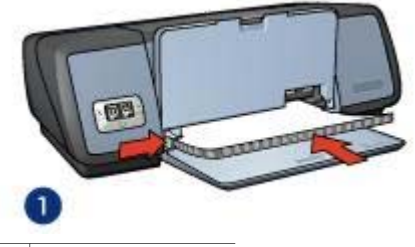

1 Papier Lettre ou A4

5 Abaissez le bac de sortie.

#### Impression

- 1 Ouvrez la boîte de dialogue Propriétés de l'imprimante.
- 2 Dans l'onglet **Raccourcis d'impression**, sélectionnez **Impression ordinaire**, puis spécifiez l'un des paramètres d'impression suivants :
  - Format de papier : Format de papier approprié
  - Type de papier : Automatique ou Papier ordinaire
- 3 Sélectionnez les paramètres d'impression suivants :
  - Qualité d'impression
  - Impression recto verso si vous voulez imprimer des deux côtés du papier
- 4 Sélectionnez tout autre paramètre d'impression comme désiré, puis cliquez sur **OK**.

Utilisez l'aide Qu'est-ce que c'est ? pour en savoir plus sur les fonctions de la boîte de dialogue Propriétés de l'imprimante.

## Enveloppes

- Consignes
- Préparation de l'impression
- Impression

#### Consignes

- Évitez d'utiliser des enveloppes dotées des spécifications suivantes :
  - Rabats ou fenêtres
  - Bords épais, irréguliers ou recourbés
  - Revêtements brillants ou en relief
  - Froissés, déchirés ou endommagés
- Alignez les bords des enveloppes avant d'insérer ces dernières dans le bac d'entrée.
- Ne dépassez pas la capacité du bac d'entrée : 10 enveloppes.

- 1 Soulevez le bac de sortie, puis retirez tout le papier qui se trouve dans le bac d'entrée.
- 2 Faites glisser le guide papier complètement vers la gauche.

- Placez les enveloppes dans le bac d'entrée le plus à droite possible.
  La face à imprimer doit être positionnée vers le bas et le volet de fermeture vers la gauche.
- 4 Poussez les enveloppes à l'intérieur de l'imprimante jusqu'à ce qu'elles soient bien en place.
- 5 Faites glisser le guide papier fermement contre le bord de la pile d'enveloppes.

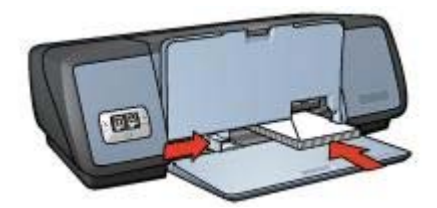

6 Abaissez le bac de sortie.

#### Impression

- 1 Ouvrez la boîte de dialogue Propriétés de l'imprimante.
- 2 Cliquez sur l'onglet **Papier/Qualité**, puis sélectionnez les paramètres d'impression suivants :
  - **Format** : Format d'enveloppe approprié
  - Type : Automatique ou Papier ordinaire
- 3 Sélectionnez tout autre paramètre d'impression comme désiré, puis cliquez sur OK.

Utilisez l'aide Qu'est-ce que c'est ? pour en savoir plus sur les fonctions de la boîte de dialogue Propriétés de l'imprimante.

## **Brochures**

- Consignes
- Préparation de l'impression
- Impression de brochures sans bordures
- Impression de brochures avec bordures

#### Consignes

- Pour un résultat optimal, utilisez le papier pour brochure et dépliant HP.
- N'imprimez pas de documents sans bordures en mode d'économie d'encre. L'imprimante doit toujours contenir deux cartouches d'encre.
- Ouvrez le fichier dans un logiciel et attribuez-lui un format de brochure. Vérifiez que le format correspond à celui du papier sur lequel la brochure doit être imprimée.
- Ne dépassez pas la capacité du bac d'entrée : 20 feuilles de papier pour brochure.

- 1 Soulevez le bac de sortie.
- 2 Faites glisser le guide papier complètement vers la gauche.

- 3 Placez le papier pour brochure dans le bac d'entrée, puis poussez-le à l'intérieur de l'imprimante jusqu'à ce qu'il soit bien en place.
- 4 Faites glisser le guide papier pour le positionner contre le papier.

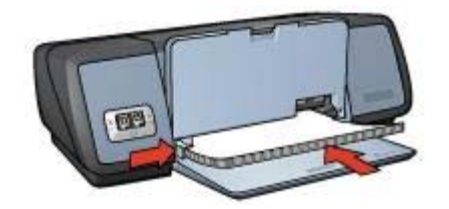

5 Abaissez le bac de sortie.

#### Impression de brochures sans bordures

- 1 Ouvrez la boîte de dialogue Propriétés de l'imprimante.
- 2 Cliquez sur l'onglet Papier/Qualité.
- 3 Sélectionnez le type de papier dans la liste déroulante Format.
- 4 Sélectionnez le type de papier pour brochure approprié dans la liste déroulante **Type**.

Ne sélectionnez pas Automatique.

**Remarque** Tous les formats et types de papier ne sont pas disponibles pour une impression sans bordures.

- 5 Sélectionnez la case Impression sans bordures.
- 6 Définissez la qualité d'impression sur **Supérieure** ou **ppp maximal**.
- 7 Cliquez sur l'onglet **Bases**, puis définissez l'orientation souhaitée.
- 8 Cliquez sur l'onglet **Finition**, puis sélectionnez **Impression recto verso** pour imprimer des deux côtés du papier.

Pour plus d'informations, reportez-vous à la section Impression recto verso.

9 Cliquez sur **OK** pour imprimer.

Utilisez l'aide Qu'est-ce que c'est ? pour en savoir plus sur les fonctions de la boîte de dialogue Propriétés de l'imprimante.

#### Impression de brochures avec bordures

- 1 Ouvrez la boîte de dialogue Propriétés de l'imprimante.
- 2 Dans l'onglet **Raccourcis d'impression**, sélectionnez **Impression de présentation**, puis spécifiez l'un des paramètres d'impression suivants :
  - Type de papier : Papier pour brochure approprié
  - Ne sélectionnez pas Automatique.
  - Format de papier : Format de papier approprié
  - Orientation : Portrait ou Paysage
- 3 Cliquez sur l'onglet **Finition**, puis sélectionnez **Impression recto verso** pour imprimer des deux côtés du papier pour brochure.

Pour plus d'informations, reportez-vous à la section Impression recto verso.

4 Cliquez sur **OK** pour imprimer.

Utilisez l'aide Qu'est-ce que c'est ? pour en savoir plus sur les fonctions de la boîte de dialogue Propriétés de l'imprimante.

## Cartes de vœux

- Consignes
- Préparation de l'impression
- Impression

#### Consignes

- Dépliez les cartes prépliées avant de les placer dans le bac d'entrée.
- Pour un résultat optimal, utilisez le papier pour carte de vœux HP.
- Ne dépassez pas la capacité du bac d'entrée : 20 cartes.

#### Préparation de l'impression

- 1 Soulevez le bac de sortie, puis retirez tout le papier qui se trouve dans le bac d'entrée.
- 2 Faites glisser le guide papier complètement vers la gauche.
- 3 Déramez le paquet pour séparer les cartes de vœux, puis alignez les bords.
- 4 Placez les cartes de vœux dans le bac d'entrée, face à imprimer vers le bas.
- 5 Poussez les cartes à l'intérieur de l'imprimante jusqu'à ce qu'elles soient bien en place.
- 6 Faites glisser le guide papier pour le positionner contre le bord des cartes.

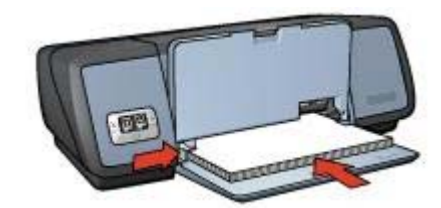

7 Abaissez le bac de sortie.

#### Impression

**Remarque** Il est préférable de suivre les instructions fournies avec votre logiciel si ce dernier est doté d'une option d'impression de cartes de vœux. Dans le cas contraire, suivez les instructions ci-dessous.

- 1 Ouvrez la boîte de dialogue Propriétés de l'imprimante.
- 2 Cliquez sur l'onglet **Papier/Qualité**, puis sélectionnez les paramètres d'impression suivants :
  - Format : Format de carte approprié
  - Type : Type de carte approprié
  - Qualité d'impression : Normale
- 3 Sélectionnez tout autre paramètre d'impression comme désiré, puis cliquez sur OK.

Utilisez l'aide Qu'est-ce que c'est ? pour en savoir plus sur les fonctions de la boîte de dialogue Propriétés de l'imprimante.

## **Cartes postales**

- Consignes
- Préparation de l'impression
- Impression

#### Consignes

- Utilisez uniquement des cartes postales correspondant aux spécifications de format de papier requis pour l'imprimante. Pour consulter les spécifications, reportez-vous au guide de référence fourni avec l'imprimante.
- Ne dépassez pas la capacité du bac d'entrée : 30 cartes.

#### Préparation de l'impression

- 1 Soulevez le bac de sortie.
- 2 Faites glisser le guide papier complètement vers la gauche.
- 3 Placez les cartes dans le bac d'entrée le plus à droite possible. La face à imprimer doit pointer vers le bas et le bord le plus court vers l'imprimante.
- 4 Poussez les cartes à l'intérieur de l'imprimante jusqu'à ce qu'elles soient bien en place.
- 5 Faites glisser le guide papier pour le positionner contre le bord des cartes.

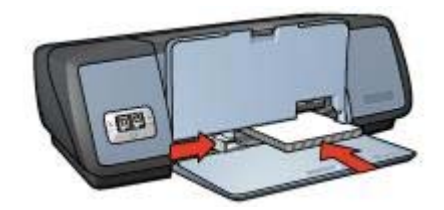

6 Abaissez le bac de sortie.

#### Impression

- 1 Ouvrez la boîte de dialogue Propriétés de l'imprimante.
- 2 Cliquez sur l'onglet **Papier/Qualité**, puis sélectionnez les paramètres d'impression suivants :
  - Format : Format de carte approprié
  - **Type** : Type de carte approprié
  - Qualité d'impression : Normale ou Supérieure
- 3 Sélectionnez tout autre paramètre d'impression comme désiré, puis cliquez sur OK.

Utilisez l'aide Qu'est-ce que c'est ? pour en savoir plus sur les fonctions de la boîte de dialogue Propriétés de l'imprimante.
# Transparents

- Consignes
- Préparation de l'impression
- Impression

## Consignes

- Pour obtenir un résultat optimal, utilisez le Film transparent jet d'encre HP Premium.
- Ne dépassez pas la capacité du bac d'entrée : 30 transparents.

## Préparation de l'impression

- 1 Soulevez le bac de sortie, puis retirez tout le papier qui se trouve dans le bac d'entrée.
- 2 Faites glisser le guide papier complètement vers la gauche.
- 3 Placez les transparents dans le bac d'entrée. La face à imprimer doit pointer vers le bas et la bande adhésive vers le haut et vers l'imprimante.

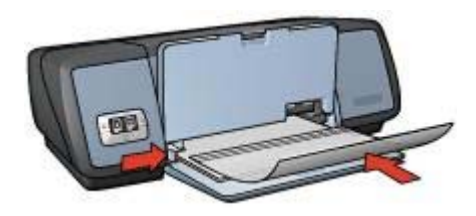

- 4 Poussez doucement les transparents dans l'imprimante jusqu'à ce qu'ils soient bien en place, de façon à ce que les bandes adhésives ne se chevauchent pas.
- 5 Faites glisser le guide papier pour le positionner contre la pile de transparents.
- 6 Abaissez le bac de sortie.

## Impression

- 1 Ouvrez la boîte de dialogue Propriétés de l'imprimante.
- 2 Dans l'onglet **Raccourcis d'impression**, sélectionnez **Impression de présentation**, puis spécifiez l'un des paramètres d'impression suivants :
  - Format de papier : Format de papier approprié
  - Type de papier : Automatique ou film transparent approprié
- 3 Sélectionnez tout autre paramètre d'impression comme désiré, puis cliquez sur OK.

Utilisez l'aide Qu'est-ce que c'est ? pour en savoir plus sur les fonctions de la boîte de dialogue Propriétés de l'imprimante.

# Étiquettes

- Consignes
- Préparation de l'impression

• Impression

## Consignes

- Utilisez uniquement des étiquettes en papier, en plastique ou transparentes conçues spécialement pour les imprimantes à jet d'encre.
- Utilisez uniquement des feuilles d'étiquettes entières.
- Assurez-vous que les étiquettes ne sont pas collantes, ne sont pas froissées et ne se détachent pas de la feuille de protection.
- Ne dépassez pas la capacité du bac d'entrée : 20 feuilles d'étiquettes (format Lettre ou A4 uniquement)

## Préparation de l'impression

- 1 Soulevez le bac de sortie, puis retirez tout le papier qui se trouve dans le bac d'entrée.
- 2 Faites glisser le guide papier complètement vers la gauche.
- 3 Déramez le paquet pour séparer les feuilles d'étiquettes, puis alignez les bords.
- 4 Placez les feuilles d'étiquettes dans le bac d'entrée, étiquettes vers le bas.
- 5 Poussez les feuilles à l'intérieur de l'imprimante jusqu'à ce qu'elles soient bien en place.
- 6 Faites glisser le guide papier pour le positionner contre la pile de feuilles.

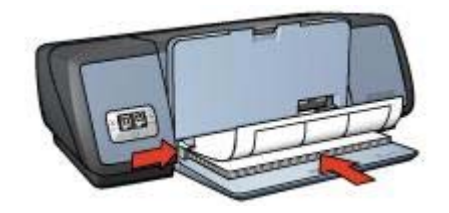

7 Abaissez le bac de sortie.

## Impression

**Remarque** Si le logiciel est doté d'une option d'impression d'étiquettes, suivez les instructions de celui-ci. Dans le cas contraire, suivez les instructions ci-dessous.

- 1 Ouvrez la boîte de dialogue Propriétés de l'imprimante.
- 2 Dans l'onglet **Raccourcis d'impression**, sélectionnez **Impression ordinaire**, puis spécifiez l'un des paramètres d'impression suivants :
  - Format de papier : Format de papier approprié
  - Type de papier : Automatique ou Papier ordinaire
- 3 Cliquez sur OK.

Utilisez l'aide Qu'est-ce que c'est ? pour en savoir plus sur les fonctions de la boîte de dialogue Propriétés de l'imprimante.

# Cartes Bristol et autres supports petit format

- Consignes
- Préparation de l'impression
- Impression

## Consignes

- Utilisez uniquement des cartes et autres supports petit format correspondant aux spécifications de format de papier requis pour l'imprimante. Pour consulter les spécifications, reportez-vous au guide de référence fourni avec l'imprimante.
- Ne dépassez pas la capacité du bac d'entrée : 30 cartes.

## Préparation de l'impression

- 1 Soulevez le bac de sortie, puis retirez tout le papier qui se trouve dans le bac d'entrée.
- 2 Faites glisser le guide papier complètement vers la gauche.
- 3 Placez les cartes dans le bac d'entrée le plus à droite possible. La face à imprimer doit pointer vers le bas et le bord le plus court vers l'imprimante.
- 4 Poussez les cartes à l'intérieur de l'imprimante jusqu'à ce qu'elles soient bien en place.
- 5 Faites glisser le guide papier pour le positionner contre le bord des cartes.

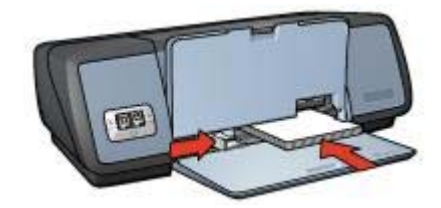

6 Abaissez le bac de sortie.

#### Impression

- 1 Ouvrez la boîte de dialogue Propriétés de l'imprimante.
- 2 Cliquez sur l'onglet **Papier/Qualité**, puis sélectionnez les paramètres d'impression suivants :
  - Format : Format de carte approprié
  - Type : Type de carte approprié
- 3 Sélectionnez tout autre paramètre d'impression comme désiré, puis cliquez sur OK.

Utilisez l'aide Qu'est-ce que c'est ? pour en savoir plus sur les fonctions de la boîte de dialogue Propriétés de l'imprimante.

## Livrets

Lors de l'impression d'un livret, les pages du document sont automatiquement classées et redimensionnées, de façon à obtenir un ordre correct une fois les pages pliées.

Dans le cas d'un livret de quatre pages imprimées sur le recto et le verso du papier, par exemple, les pages sont classées et imprimées de la façon suivante :

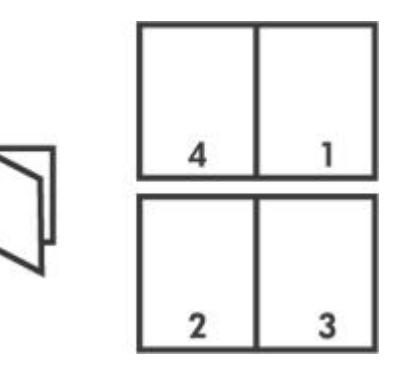

- Consignes
- Préparation de l'impression
- Impression

## Consignes

Ne dépassez pas la capacité du bac d'entrée : 100 feuilles de papier.

## Préparation de l'impression

- 1 Soulevez le bac de sortie.
- 2 Faites glisser le guide papier complètement vers la gauche.
- 3 Placez du papier ordinaire dans le bac d'entrée, puis poussez-le dans l'imprimante jusqu'à ce qu'il soit bien en place.
- 4 Faites glisser le guide papier pour le positionner contre le papier.

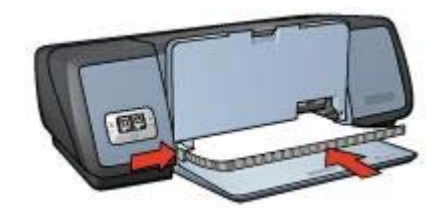

5 Abaissez le bac de sortie.

## Impression

1 Ouvrez la boîte de dialogue Propriétés de l'imprimante.

- 2 Sélectionnez l'onglet **Raccourcis d'impression**, puis sélectionnez **Impression recto verso** dans la liste déroulante.
- 3 Dans la liste déroulante **Impression recto verso**, sélectionnez l'une des options de reliure suivantes :
  - Reliure bord gauche
  - Reliure bord droit
- 4 Sélectionnez tout autre paramètre d'impression comme désiré, puis cliquez sur OK.
- 5 Lorsqu'un message vous y invite, rechargez les pages imprimées dans le bac d'entrée comme illustré ci-dessous.

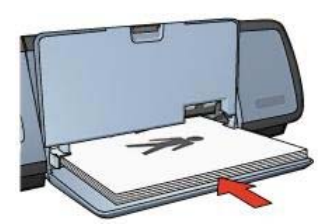

6 Cliquez sur Continuer pour terminer l'impression du livret.

Utilisez l'aide Qu'est-ce que c'est ? pour en savoir plus sur les fonctions de la boîte de dialogue Propriétés de l'imprimante.

## Affiches

- Consignes
- Préparation de l'impression
- Impression

## Consignes

 Une fois les sections d'une affiche imprimées, coupez les bords des feuilles, puis utilisez du ruban adhésif pour relier les feuilles.

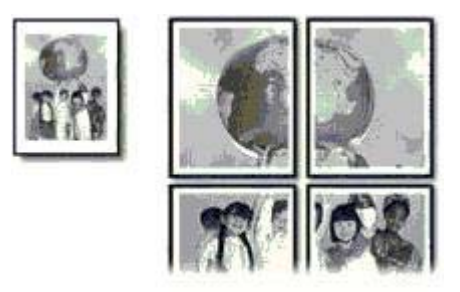

• Ne dépassez pas la capacité du bac d'entrée : 100 feuilles de papier.

## Préparation de l'impression

- 1 Soulevez le bac de sortie.
- 2 Faites glisser le guide papier complètement vers la gauche.
- 3 Placez du papier ordinaire dans le bac d'entrée, puis poussez-le dans l'imprimante jusqu'à ce qu'il soit bien en place.
- 4 Faites glisser le guide papier pour le positionner contre le papier.

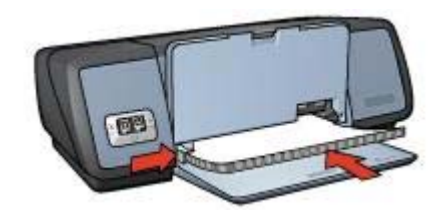

5 Abaissez le bac de sortie.

#### Impression

- 1 Ouvrez la boîte de dialogue Propriétés de l'imprimante.
- 2 Cliquez sur l'onglet **Papier/Qualité**, puis sélectionnez les paramètres d'impression suivants :
  - Format : Format de papier approprié
  - Type : Automatique ou Papier ordinaire
- 3 Cliquez sur l'onglet **Finition**, puis sélectionnez les paramètres d'impression suivants :

#### Impression d'affiches : 2x2, 3x3, 4x4 ou 5x5

- 4 Cliquez sur l'onglet **Bases**, puis définissez l'orientation souhaitée.
- 5 Sélectionnez tout autre paramètre d'impression comme désiré, puis cliquez sur **OK**.

Utilisez l'aide Qu'est-ce que c'est ? pour en savoir plus sur les fonctions de la boîte de dialogue Propriétés de l'imprimante.

## Supports pour transfert sur tissu

- Consignes
- Préparation de l'impression
- Impression

## Consignes

- Les supports pour transfert sur tissu HP offrent des résultats exceptionnels.
- Lors de l'impression d'une image retournée, le texte et les images sont inversées horizontalement par rapport à leur disposition à l'écran.

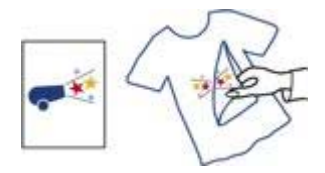

• Ne dépassez pas la capacité du bac d'entrée : 12 supports pour transfert sur tissu.

## Préparation de l'impression

- 1 Soulevez le bac de sortie, puis retirez tout le papier qui se trouve dans le bac d'entrée.
- 2 Faites glisser le guide papier complètement vers la gauche.
- 3 Placez le papier pour supports pour transfert sur tissu dans le bac d'entrée, face à imprimer vers le bas.
- 4 Poussez le papier dans l'imprimante jusqu'à ce qu'il soit bien en place.
- 5 Faites glisser le guide papier pour le positionner contre le papier.

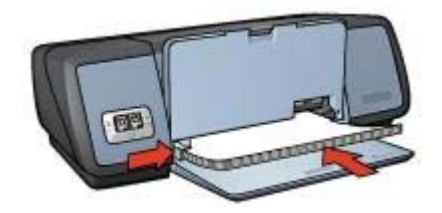

6 Abaissez le bac de sortie.

#### Impression

**Remarque** Si le logiciel est doté d'une option d'impression de supports pour transfert sur tissu, suivez les instructions de celui-ci. Dans le cas contraire, suivez les instructions ci-dessous.

- 1 Ouvrez la boîte de dialogue Propriétés de l'imprimante.
- 2 Cliquez sur l'onglet **Papier/Qualité**, puis sélectionnez les paramètres d'impression suivants :
  - **Format** : Format de papier approprié
  - Type : Support pour transfert sur tissu HP
  - Qualité d'impression : Normale ou Supérieure
- 3 Cliquez sur l'onglet **Bases**, puis sélectionnez les paramètres d'impression suivants :

#### **Orientation : Image inversée**

**Remarque** Certains logiciels prenant en charge les supports pour transfert sur tissu ne nécessitent pas l'impression d'une image inversée.

4 Sélectionnez tout autre paramètre d'impression comme désiré, puis cliquez sur OK.

## Chapitre 6

Utilisez l'aide Qu'est-ce que c'est ? pour en savoir plus sur les fonctions de la boîte de dialogue Propriétés de l'imprimante.

# 7 Conseils d'impression

### Économisez du temps.

- Utilisez l'onglet Raccourcis d'impression.
- Définissez les paramètres par défaut de l'imprimante relatifs aux options que vous utilisez le plus souvent.
- Créez des réglages rapides pour tâche d'impression pour des documents que vous imprimez souvent.
- Imprimez de la première à la dernière page.

#### Économisez de l'argent.

- Utilisez l'impression rapide/économique.
- Imprimez plusieurs pages sur une feuille de papier unique.
- Imprimez un document recto verso.
- Utilisez le papier photo universel HP pour économiser de l'argent et de l'encre lors de l'impression des photos.

#### Améliorez la qualité des impressions.

- Utilisez l'option d'aperçu avant de lancer l'impression.
- Imprimez sur un format de papier personnalisé.
- Sélectionnez le type de papier approprié.
- Sélectionnez la qualité d'impression appropriée.
- Redimensionnez le document comme souhaité.
- Ajoutez un filigrane.

## **Raccourcis d'impression**

L'onglet Raccourcis d'impression facilite la définition des options d'impression des documents à imprimer.

#### Chapitre 7

| 29/                  | Impression o  | Ionare |   |            |          | -    |
|----------------------|---------------|--------|---|------------|----------|------|
| Dr Qualké d'impressi | on            |        |   | E          |          |      |
| Utiliser l'imprimar  | ke par délauk |        | - |            |          |      |
| Type de papier       |               |        |   |            |          |      |
| Automatique          |               |        | - | -          | _        |      |
| . Format de papier   |               |        |   |            |          |      |
| A4 210.297 mm        |               |        | - |            |          |      |
| Source de papier     |               |        |   |            |          |      |
| Bac supérieur        |               |        | - |            |          |      |
| . Orientation        |               |        |   |            |          |      |
| Portrait             |               | -      | - |            |          |      |
|                      |               |        |   |            |          |      |
|                      |               |        |   |            |          |      |
| -                    |               |        |   |            |          |      |
| 10)<br>10)           |               |        |   | Aide à lim | pression | Aide |

Utilisez l'onglet Raccourcis d'impression pour les travaux d'impression suivants :

- Impression ordinaire
- Impression de photos sans bordures
- Impression de photos avec bordure blanche
- Impression recto verso
- Impression de présentation
- Impression rapide/économique

## Impression rapide/économique

Utilisez l'impression rapide/économique pour produire rapidement des impressions brouillons de qualité.

Pour une impression rapide/économique, procédez comme suit :

- 1 Ouvrez la boîte de dialogue Propriétés de l'imprimante.
- 2 Dans l'onglet **Raccourcis d'impression**, sélectionnez **Impression rapide**/ économique dans la liste déroulante.
- 3 Spécifiez les paramètres d'impression souhaités.
- 4 Cliquez sur OK.

Utilisez l'aide Qu'est-ce que c'est ? pour en savoir plus sur les fonctions de la boîte de dialogue Propriétés de l'imprimante.

## Impression ordinaire

Utilisez l'option d'impression ordinaire pour imprimer rapidement des documents.

- Documents
- Courrier électronique

## Impression de présentation

Utilisez l'option d'impression de présentation pour imprimer des documents de haute qualité comme des :

- Lettres
- Brochures
- Transparents

## Impression en niveau de gris

Pour imprimer en niveau de gris, procédez comme suit :

- 1 Ouvrez la boîte de dialogue Propriétés de l'imprimante.
- 2 Cliquez sur l'onglet **Raccourcis d'impression** ou sur l'onglet **Couleur**.

**Remarque** Dans l'onglet **Raccourcis d'impression**, sélectionnez **Impression** de présentation ou **Impression rapide**/économique.

- 3 Dans la liste déroulante **Imprimer en niveaux de gris**, sélectionnez l'une des options suivantes :
  - Haute qualité : Utilisez cette option pour des photos et autres impressions de haute qualité.
  - Noir uniquement : Utilisez cette option pour les impressions rapides/ économiques.
- 4 Sélectionnez tout autre paramètre d'impression comme désiré, puis cliquez sur OK.

## Définition des paramètres d'impression par défaut

L'imprimante utilise les paramètres par défaut pour tous les documents imprimés sauf si vous ouvrez la boîte de dialogue Propriétés de l'imprimante et spécifiez d'autres paramètres.

Pour gagner du temps lors de l'impression, définissez les paramètres d'impression par défaut sur les options les plus souvent utilisées. De cette façon, vous n'avez pas besoin de spécifier les options à chaque utilisation de l'imprimante.

Pour modifier les paramètres par défaut, procédez comme suit :

1 Cliquez sur l'icône de la barre des tâches.

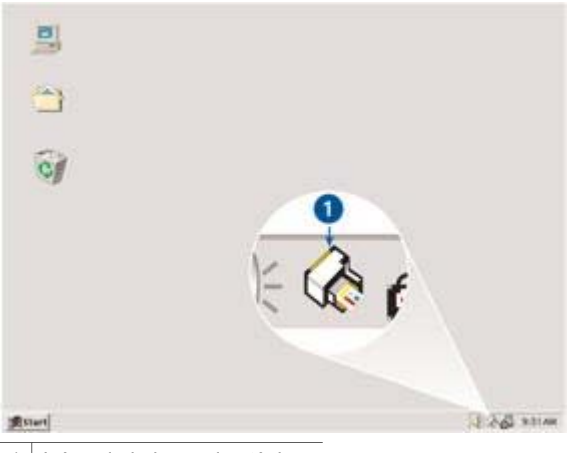

1 Icône de la barre des tâches

La boîte de dialogue Propriétés de l'imprimante apparaît.

- 2 Sélectionnez les options à adopter comme paramètres par défaut.
- 3 Cliquez sur OK.

La boîte de dialogue qui apparaît indique que les nouveaux paramètres seront utilisés pour toutes les impressions. Pour ne plus afficher cette boîte de dialogue, sélectionnez l'option **Ne plus afficher cette boîte de dialogue**.

4 Cliquez sur **OK** pour enregistrer les nouveaux paramètres d'impression par défaut.

## Sélection de la qualité d'impression

Pour sélectionner une qualité d'impression, procédez comme suit :

- 1 Ouvrez la boîte de dialogue Propriétés de l'imprimante.
- 2 Cliquez sur l'onglet Raccourcis d'impression ou sur l'onglet Papier/Qualité.
- 3 Sélectionnez l'une des options suivantes dans la liste déroulante **Qualité** d'impression :
  - Brouillon rapide : fournit la vitesse d'impression la plus rapide tout en utilisant le moins d'encre possible.
  - Normale rapide : imprime plus rapidement qu'en mode Normale pour une qualité d'impression supérieure à celle obtenue en mode Brouillon rapide.
  - Normale : fournit le meilleur équilibre entre la qualité d'impression et la vitesse. Ces paramètres constituent le meilleur choix pour la plupart des documents.
  - Supérieure : offre une qualité d'impression élevée.
  - ppp maximal : offre la qualité d'impression la plus élevée, mais la vitesse d'impression est plus lente qu'en mode Supérieure et requiert une plus grande quantité d'espace disque.

**Remarque** Les options de qualité d'impression disponibles dans l'onglet **Raccourcis d'impression** varient selon le type de document que vous imprimez.

# Définition de l'ordre des pages

L'ordre des pages détermine l'ordre dans lequel imprimer votre document multipage. Souvent, il est pratique d'imprimer la première page d'un document en dernier pour que l'ensemble du document sorte face vers le haut du bac de sortie.

Pour définir l'ordre des pages, procédez comme suit :

- 1 Ouvrez la boîte de dialogue Propriétés de l'imprimante.
- 2 Cliquez sur l'onglet **Bases**.

| Saisissez le nom du réglage rapide.                  | Enregistrer     Supprmet |
|------------------------------------------------------|--------------------------|
| Orientation<br>Portrait<br>Paysage<br>Image inversée |                          |
| Ordre des pages                                      | 210 x 297 mm             |
| Copies<br>Nombre de copies 1 + C Assembler           | Fonctionnaikés avancées  |
| Apergu avant impression                              |                          |
| 6                                                    |                          |

- 3 Sélectionnez l'une des options suivantes :
  - Première à la dernière page : imprime la première page du document en dernier. Ce paramètre fait gagner du temps : vous n'avez pas besoin de réorganiser les pages imprimées. Ce paramètre constitue le meilleur choix pour la plupart des documents.
  - Dernière à la première page : imprime la dernière page du document en dernier.
- 4 Sélectionnez tout autre paramètre d'impression comme désiré, puis cliquez sur OK.

# Impression de plusieurs pages sur une seule feuille de papier

Utilisez le logiciel d'impression pour imprimer plusieurs pages d'un document sur une feuille de papier unique. Le texte et les images du document sont automatiquement redimensionnés en fonction de la page imprimée.

Pour imprimer plusieurs pages de document sur une feuille de papier unique, procédez comme suit :

- 1 Ouvrez la boîte de dialogue Propriétés de l'imprimante.
- 2 Cliquez sur l'onglet **Finition**.

| Saisissez le nom du réglage rapide.                                                               |       | ≚ .                   | Enregistr         | ei   | Supprimer         |
|---------------------------------------------------------------------------------------------------|-------|-----------------------|-------------------|------|-------------------|
| )ptions document                                                                                  |       |                       |                   | \$   | ¥75<br>+56<br>735 |
| Retourner les pages vers le hout     Mise en page livret     Désactivée     Imprimer sur une face |       | 210 x                 | 297 mm            |      | 210 x 297 mm      |
| 9 Pages par feuille                                                                               | ר     | Inactive              | rî.               |      | -                 |
| Ordio des pages :<br>Dioli, puis bas                                                              | •   • | aire pive<br>IT Faire | lei<br>pivoter de | 180* |                   |
| <b>b</b>                                                                                          |       |                       |                   |      | Aide              |

- 3 Dans la liste déroulante **Pages par feuille**, sélectionnez le nombre de pages à imprimer sur chaque feuille de papier.
- 4 Pour inclure un bord autour de chaque page imprimée sur la feuille de papier, activez la case à cocher **Imprimer bordures de page**.
- 5 Sélectionnez une mise en page pour chaque feuille de papier dans la liste déroulante **Ordre des pages**.
- 6 Sélectionnez tout autre paramètre d'impression comme désiré, puis cliquez sur OK.

## Aperçu avant impression

Utilisez l'option d'aperçu avant impression pour afficher une impression sur votre écran avant de lancer l'impression. Si l'impression ne semble pas parfaite, annulez le travail d'impression et réglez les paramètres d'impression comme souhaité.

Pour obtenir un aperçu d'un document à imprimer, procédez comme suit :

- 1 Ouvrez la boîte de dialogue Propriétés de l'imprimante.
- 2 Cliquez sur l'onglet Bases.
- 3 Sélectionnez la case Afficher l'aperçu avant impression.

| Saisissez le nom du séglage rapide.                                                                                                   |   | Enregistrer       | Supprimer |
|----------------------------------------------------------------------------------------------------|---|-------------------|-----------|
| Orientation<br>Portrait<br>Poysage<br>Image inversée<br>Ordre des pages<br>Première à la dernière page<br>Dernière à la première page |   | 210×23            | Trm       |
| Copies<br>Nombre de copies 1 + CAssembler<br>Aperçu avant impression<br>Afficher faperçu avant impression                             | ] | Fonctionnalités a | vanošes   |

- 4 Sélectionnez tout autre paramètre d'impression comme désiré, puis cliquez sur **OK**. Avant que l'impression du document ne débute, un aperçu apparaît.
- 5 Procédez de l'une des manières suivantes :
  - Sélectionnez Fichier, puis cliquez sur Imprimer vers HP Deskjet pour imprimer le document.
  - Sélectionnez Fichier, puis cliquez sur Annuler l'impression pour annuler le travail d'impression. Réglez les paramètres d'impression comme souhaité avant de relancer l'impression du document.

## Définition d'un format de papier personnalisé

Utilisez la boîte de dialogue Format de papier personnalisé pour imprimer sur un format de papier spécial.

Pour définir un format de papier personnalisé, procédez comme suit :

- 1 Ouvrez la boîte de dialogue Propriétés de l'imprimante.
- 2 Cliquez sur l'onglet Papier/Qualité.
- Cliquez sur le bouton Personnalisé.
   La boîte de dialogue Format de papier personnalisé apparaît.

#### Chapitre 7

| Personnalisé 1   | Enregistrer  |
|------------------|--------------|
| Format de papier | Unités       |
| Largeur : 8.5    |              |
| (3.00 - 8.50)    | (* Pouces    |
|                  | C Milimètres |
| Longueur :  14.0 |              |
| (5.00 - 24.00)   |              |
|                  |              |
| 2                |              |

- 4 Sélectionnez un nom de format de papier personnalisé dans la liste déroulante Nom.
- 5 Entrez les dimensions du papier dans les zones Largeur et Longueur. Les dimensions minimales et maximales sont indiquées en dessous de ces zones.
- 6 Sélectionnez l'unité de mesure : **Pouces** ou **Millimètres**.
- 7 Cliquez sur Enregistrer pour sauvegarder le format de papier personnalisé.
- 8 Cliquez sur **OK** pour fermer la boîte de dialogue **Format de papier personnalisé**.

## Sélection d'un type de papier

- Utilisation du détecteur automatique du type de papier
- Sélection d'un type de papier spécifique

#### Utilisation du détecteur automatique du type de papier

Automatique constitue le paramètre de type de papier par défaut. Quand il est utilisé, le détecteur automatique du type de papier sélectionne automatiquement les paramètres d'impression les mieux appropriés au support choisi, particulièrement en cas d'utilisation de papiers et de supports HP.

Pour utiliser le détecteur automatique du type de papier, procédez comme suit :

- 1 Ouvrez la boîte de dialogue Propriétés de l'imprimante.
- 2 Cliquez sur l'onglet Raccourcis d'impression ou sur l'onglet Papier/Qualité.
- 3 Recherchez la liste déroulante appropriée :

| Onglet                     | Liste déroulante |
|----------------------------|------------------|
| Raccourcis<br>d'impression | Type de papier   |
| Papier/Qualité             | Туре             |

- 4 Sélectionnez Automatique dans la liste déroulante.
- 5 Sélectionnez tout autre paramètre d'impression comme désiré, puis cliquez sur OK.

**Remarque** N'utilisez pas le paramètre Automatique pour des impressions de haute qualité. À la place, sélectionnez un type de papier spécifique.

## Sélection d'un type de papier spécifique

Lors de l'impression d'un document de meilleure qualité, HP vous recommande de sélectionner un type de papier spécifique.

Pour sélectionner un type de papier spécifique, procédez comme suit :

- 1 Ouvrez la boîte de dialogue Propriétés de l'imprimante.
- 2 Cliquez sur l'onglet Raccourcis d'impression ou sur l'onglet Papier/Qualité.
- 3 Recherchez la liste déroulante appropriée :

| Onglet                     | Liste déroulante |
|----------------------------|------------------|
| Raccourcis<br>d'impression | Type de papier   |
| Papier/Qualité             | Туре             |

- 4 Sélectionnez le type de papier approprié dans la liste déroulante.
- 5 Sélectionnez tout autre paramètre d'impression comme désiré, puis cliquez sur OK.

## Réglages rapides pour tâche d'impression

Les réglages rapides pour tâche d'impression permettent de réaliser des impressions avec des paramètres fréquemment utilisés et de les enregistrer.

Si vous imprimez souvent sur des enveloppes, par exemple, vous pouvez créer une tâche d'impression regroupant le format de papier, la qualité d'impression et le paramètre d'orientation que vous utilisez normalement pour les enveloppes. Une fois la tâche d'impression créée, il suffit de la sélectionner lors de l'impression d'enveloppes au lieu de définir séparément les différents paramètres d'impression.

**Remarque** Le logiciel d'impression peut vous économiser jusqu'à 25 réglages rapides pour tâche d'impression.

Vous pouvez créer des tâches d'impression ou utiliser les tâches d'impression prédéfinies de la liste déroulante Réglages rapides pour tâche d'impression.

- Utilisation d'un réglage rapide pour tâche d'impression
- Création d'un réglage rapide pour tâche d'impression
- Suppression d'un réglage rapide pour tâche d'impression

#### Utilisation d'un réglage rapide pour tâche d'impression

Pour utiliser un réglage rapide pour tâche d'impression, procédez comme suit :

- 1 Ouvrez la boîte de dialogue Propriétés de l'imprimante.
- 2 Dans la liste déroulante, sélectionnez la tâche d'impression à utiliser.

#### Chapitre 7

| Saisissez le nom du réglage rapide. | *  | Enregistrer        | Supprimer |
|-------------------------------------|----|--------------------|-----------|
| Irientation                         |    |                    | -         |
| Portrait                            |    | E                  |           |
| C Paysage                           |    |                    |           |
| 🗖 Image inversée                    |    |                    |           |
| Ordre des pages                     |    |                    |           |
| Première à la dernière page         |    | 210 × 297          | mm        |
| C Demière à la première page        |    |                    |           |
|                                     |    |                    |           |
| Jopies                              |    | Fonctionnalités av | ancées    |
|                                     |    |                    |           |
| Aperçu avant impression             | i. |                    |           |
| Afficher l'aperçu avant impression  |    |                    |           |
| -                                   | 1  |                    |           |

3 Cliquez sur **OK**.

**Remarque** Pour restaurer les paramètres d'impression par défaut, sélectionnez l'option **Paramètres d'impression par défaut** dans la liste déroulante **Réglages rapides pour tâche d'impression**, puis cliquez sur **OK**.

### Création d'un réglage rapide pour tâche d'impression

Pour créer un réglage rapide pour tâche d'impression, procédez comme suit :

- 1 Ouvrez la boîte de dialogue Propriétés de l'imprimante.
- 2 Sélectionnez les options à inclure dans la nouvelle tâche d'impression.
- 3 Entrez le nom de la tâche d'impression dans la liste déroulante Réglages rapides pour tâche d'impression, puis cliquez sur Enregistrer. Le réglage rapide pour tâche d'impression est aiouté à la liste déroulante.

**Remarque** Si vous ajoutez des options à la tâche d'impression, renommez-la, puis cliquez sur **OK**.

#### Suppression d'un réglage rapide pour tâche d'impression

Pour supprimer un réglage rapide pour tâche d'impression, procédez comme suit :

- 1 Ouvrez la boîte de dialogue Propriétés de l'imprimante.
- 2 Dans la liste déroulante, sélectionnez la tâche d'impression à supprimer, puis cliquez sur **Supprimer**.

**Remarque** Certains réglages rapides pour tâche d'impression ne peuvent pas être supprimés.

## Impression recto verso

Utilisez l'impression recto verso, également appelée *impression en duplex*, pour imprimer sur les deux côtés du papier. L'impression recto verso permet d'économiser le papier et de préserver les ressources naturelles.

## Type de reliure

Sélectionnez le type de reliure que vous souhaitez obtenir pour le document imprimé en recto verso, puis suivez les étapes pour appliquer cette reliure.

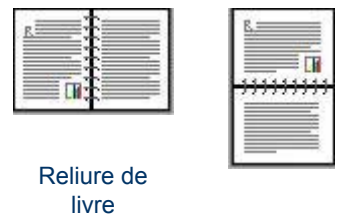

Reliure de tablette

Remarque La reliure de livre constitue le type de reliure le plus courant.

## Reliure de livre

Pour imprimer automatiquement un document recto verso, procédez comme suit :

- 1 Ouvrez la boîte de dialogue Propriétés de l'imprimante.
- 2 Cliquez sur l'onglet **Raccourcis d'impression**, puis sélectionnez **Impression** recto verso.

#### Chapitre 7

| I)                  | 1. destruction |       |   |   | -                                                                                                    |
|---------------------|----------------|-------|---|---|----------------------------------------------------------------------------------------------------|
| Dr Qualté d'impress | ion            |       | E | 7 |                                                                                                    |
| 07 Normale          |                | -     |   |   | * 2 2 2 V                                                                                                    |
| S, Type de papier   |                | - 1 - |   |   | ( The second second sec |
| J Automatique       |                | *     |   |   |                                                                                                    |
| 7. Format de papier |                |       |   |   |                                                                                                    |
| Lettre 8,5x11 pt    | ouces          | •     |   |   |                                                                                                    |
| Source de papie     | r.             |       |   |   |                                                                                                    |
| Bac supérieur       |                |       |   |   |                                                                                                    |
| M Impression secto  | verso          |       |   |   |                                                                                                    |
| Manuellement        |                |       |   |   |                                                                                                    |
|                     |                |       |   |   |                                                                                                    |
|                     |                |       |   |   |                                                                                                    |
|                     |                |       |   |   | 2.35                                                                                                    |

- 3 Dans la liste déroulante Impression recto verso, sélectionnez Manuellement.
- 4 Sélectionnez tout autre paramètre d'impression comme désiré, puis cliquez sur **OK**. L'imprimante traite les pages impaires en premier.
- 5 Après l'impression des pages impaires, rechargez les pages imprimées, faces imprimées vers le haut.

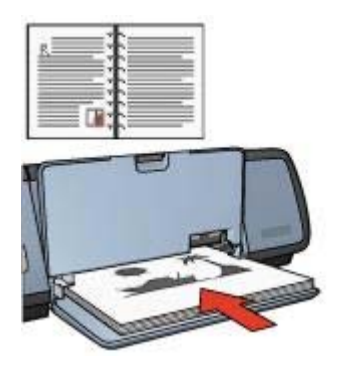

6 Cliquez sur **Continuer** pour imprimer les pages paires.

## Reliure de tablette

Pour imprimer automatiquement un document recto verso avec une reliure de tablette, procédez comme suit :

- 1 Ouvrez la boîte de dialogue Propriétés de l'imprimante.
- 2 Cliquez sur l'onglet **Finition**.

| Saisissez le nom du réglage rapide.                                       | Erregister     Supprmer   |
|---------------------------------------------------------------------------|---------------------------|
| Options document                                                          | n . D                     |
| Retourner les pages vers le haut<br>Mise en page fivret :                 | 210 x 237 mm 210 x 237 mm |
| Désactivée   Imprimer sur une face  Pages par faulte                      | Impression d'alliches     |
| Imprimer bondures de page     Ordre des pages :     Droit, puis bas     Y | Faite pivoter             |
|                                                                           | 1.6                       |

- 3 Sélectionnez les cases suivantes :
  - Impression recto verso
  - Retourner les pages vers le haut
- 4 Sélectionnez tout autre paramètre d'impression comme désiré, puis cliquez sur **OK**. L'imprimante traite les pages impaires en premier.
- 5 Après l'impression des pages impaires, rechargez les pages imprimées, faces imprimées vers le haut selon l'orientation du document (portait ou paysage).

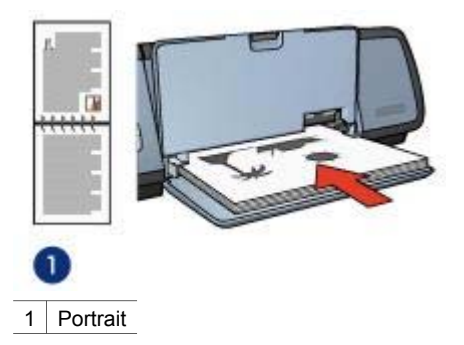

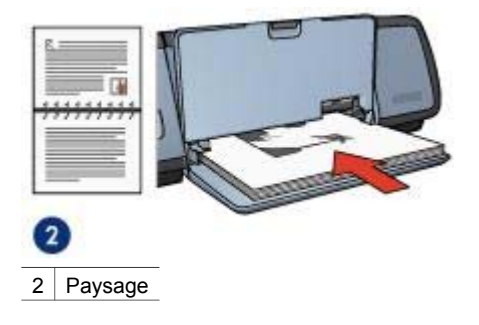

6 Cliquez sur **Continuer** pour imprimer les pages paires.

## **Redimensionnement d'un document**

Utilisez le logiciel d'impression pour effectuer l'une des tâches suivantes :

- Imprimer un document sur un format de papier différent de celui pour lequel il a été mis en forme.
- Réduire ou agrandir le texte et les graphiques sur une page imprimée.

## Impression sur un format de papier personnalisé

Utilisez cette fonction pour imprimer un document formaté pour un seul format de papier sur un autre format de papier. Cette opération peut être utile si vous ne disposez pas du format de papier nécessaire.

Par exemple, si vous avez créé un document formaté pour le papier Lettre mais que vous ne disposez pas de ce format de papier, vous pouvez imprimer le document sur un autre format de papier disponible.

Pour redimensionner le document sur un autre format de papier, procédez comme suit :

- 1 Ouvrez la boîte de dialogue Propriétés de l'imprimante.
- 2 Cliquez sur l'onglet Effets.

| Saisissez le nom du réglage rapide.                                                                                                    |                          | Erregis         | ner        | Supprimer |
|----------------------------------------------------------------------------------------------------|--------------------------|-----------------|------------|-----------|
| Options de redimensionnement<br>Imprimer document sur :<br>Lettre 8,5x11 pouces<br>Imprimer document<br>Lettre 8,5x11 pouces<br>Imprimer document<br>Imprimer document sur<br>Imprimer document sur | 210;<br>Filgranes        | 237 mm          | •          | E         |
|                                                                                                    | <b>[aucuri</b><br>□ Pren | )<br>nière page | sevlement. | Modifier  |

3 Cliquez sur **Imprimer document sur**, puis sélectionnez le format de papier cible dans la liste déroulante.

Le format de papier cible est le format de papier sur lequel vous imprimez et non pas le format pour lequel le document est formaté.

4 Procédez de l'une des manières suivantes :

| Objectif                                                                                           | Action                                                   |
|----------------------------------------------------------------------------------------------------|----------------------------------------------------------|
| Réduire ou agrandir le document pour l'adapter au format de papier cible.                          | Sélectionnez la case Ajuster au format.                  |
| Imprimer le document en respectant<br>son format original avec le format de<br>papier sélectionné. | Ne sélectionnez pas la case <b>Ajuster</b><br>au format. |

5 Sélectionnez tout autre paramètre d'impression comme désiré, puis cliquez sur OK.

#### Réduction ou agrandissement du texte et des graphiques

Utilisez cette fonction pour réduire ou agrandir du texte ou des graphiques imprimés sans modifier le format de papier.

Pour réduire ou agrandir du texte et des graphiques, procédez comme suit :

- 1 Ouvrez la boîte de dialogue Propriétés de l'imprimante.
- 2 Cliquez sur l'onglet Effets.
- 3 Dans la boîte % du format normal, entrez le pourcentage de réduction ou d'agrandissement du texte ou des graphiques.

Cent pour cent représente le format actuel du texte et des graphiques. Entrez un chiffre inférieur à 100 pour réduire le format du texte et des graphiques. Entrez un chiffre supérieur à 100 pour agrandir le format du texte et des graphiques.

4 Sélectionnez tout autre paramètre d'impression comme désiré, puis cliquez sur OK.

## Filigranes

Les filigranes sont imprimés à l'arrière-plan des documents.

- Application d'un filigrane existant
- Création ou modification d'un filigrane

#### Application d'un filigrane existant

Pour appliquer un filigrane à un document, procédez comme suit :

- 1 Ouvrez la boîte de dialogue Propriétés de l'imprimante.
- 2 Cliquez sur l'onglet Effets.
- 3 Sélectionnez un filigrane dans la liste déroulante Filigranes.

| Saisissez le nom du réglage rapide.                                                                                                | Erregistrer Supprmer                                                                                           |
|----------------------------------------------------------------------------------------------------|----------------------------------------------------------------------------------------------------|
| Options de redimensionnement<br>Imprimer document sur :<br>Lettre 8.5x11 pouces<br>Auster au format<br>100 % du format normal<br>* | Z10 x 237 mm         Filigranes         TOP SECRE T         ✓         Psemièse page seulement         Modifier |
| (p)                                                                                                    | Aide                                                                                                    |

Si vous ne souhaitez pas utiliser les filigrane fournis, vous pouvez créer un filigrane.

- 4 Procédez de l'une des manières suivantes :
  - Pour que le filigrane apparaisse uniquement sur la première page, sélectionnez l'option Première page seulement.
  - Pour que le filigrane apparaisse sur toutes les pages imprimées, ne sélectionnez pas l'option Première page seulement.
- 5 Imprimez le document en suivant les instructions fournies pour le format de papier utilisé.

## Création ou modification d'un filigrane

Pour créer ou modifier un filigrane, procédez comme suit :

- 1 Ouvrez la boîte de dialogue Propriétés de l'imprimante.
- 2 Cliquez sur l'onglet Effets.
- 3 Cliquez sur le bouton Modifier.

La boîte de dialogue Détails du filigrane apparaît.

| Filigranes actuels                                                                             | Aperçu:                           | ,    |
|------------------------------------------------------------------------------------------------|-----------------------------------|------|
| [aucun]<br>BROUILLON<br>CONFIDENTIEL<br>CONSULTATION UNIQUEMENT<br>NE PAS COPIER<br>TOP SECRET | 28 40 K                           |      |
| Nouveau Supplines Message en fligtane TOP SECREY                                               | Attributs de police               | ļ    |
| Angle du message                                                                               | Couleur:                          | 1    |
| @ Diagonal                                                                                     | Rouge                             |      |
| C Horizontal                                                                                   | Ombres :                          |      |
| C Angle                                                                                        | Moyennement clair                 |      |
| Jotions                                                                                        | Format : Style :<br>72 ÷ Standard | •    |
| a answe se www.ig halle                                                                        |                                   |      |
|                                                                                                | OK Arrader                        | Aide |

- 4 Procédez de l'une des manières suivantes :
  - Cliquez sur le bouton Nouveau.
  - Sélectionnez un filigrane à modifier.
- 5 Entrez le texte du filigrane, puis sélectionnez son inclinaison et ses attributs de police.
- 6 Une fois que vous avez défini les paramètres du filigrane, cliquez sur **OK**.

Pour obtenir des instructions sur l'application des filigranes, suivez les étapes pour appliquer un filigrane existant sur un document.

Utilisez l'aide Qu'est-ce que c'est ? pour en savoir plus sur les fonctions de la boîte de dialogue Propriétés de l'imprimante.

# 8 Logiciel d'impression

- Utilisez la boîte de dialogue Propriétés de l'imprimante pour sélectionner les options d'impression.
- Utilisez l'aide Qu'est-ce que c'est ? pour en savoir plus sur les paramètres d'impression spécifiques.
- Affichez la section Fenêtre État du périphérique pour obtenir des informations à propos d'un travail d'impression.

## Boîte de dialogue Propriétés de l'imprimante

L'imprimante est gérée par le logiciel installé sur l'ordinateur. Utilisez le logiciel d'impression, appelé également *pilote d'imprimante*, pour modifier les paramètres d'impression d'un document.

Pour modifier les paramètres d'impression, ouvrez la boîte de dialogue Propriétés de l'imprimante.

**Remarque** La boîte de dialogue Propriétés de l'imprimante est également appelée Préférences de l'imprimante.

## Affichage de la boîte de dialogue Propriétés de l'imprimante

Pour ouvrir la boîte de dialogue Propriétés de l'imprimante, procédez comme suit :

- 1 Ouvrez le fichier à imprimer.
- Sélectionnez Fichier, cliquez sur Imprimer, puis sur Propriétés ou Préférences.
   La boîte de dialogue Propriétés de l'imprimante apparaît.

**Remarque** La procédure d'accès à la boîte de dialogue Propriétés de l'imprimante peut varier en fonction du logiciel utilisé.

## Aide Qu'est-ce que c'est?

Utilisez l'aide Qu'est-ce que c'est ? pour en savoir plus sur les fonctions de la boîte de dialogue Propriétés de l'imprimante.

## Utilisation de l'aide Qu'est-ce que c'est?

Utilisez l'aide Qu'est-ce que c'est ? pour en savoir plus sur les options d'impression disponibles.

- 1 Pour obtenir de l'aide sur une fonction particulière, déplacez le curseur sur cette même fonction.
- Cliquez sur le bouton droit de la souris. Le champ Qu'est-ce que c'est ? apparaît.
- Déplacez le curseur sur le champ Qu'est-ce que c'est ?, puis cliquez sur le bouton gauche de la souris.
   Un descriptif de la fonction apparaît.

HP Deskjet série 5700

# Fenêtre État du périphérique

La fenêtre État du périphérique apparaît chaque fois que l'imprimante imprime un fichier.

| Niveaux d'encre"                                                                       | Etat du sérishérique 2                                                                                                    |
|----------------------------------------------------------------------------------------|----------------------------------------------------------------------------------------------------|
| *Il ne s'agit que d'une estimation. Le niveau d'encre<br>téel peut varier.             | Psopriétés du document<br>Document : Unitéd<br>Qualité d'impression : Normale rapide<br>Type de papier : Ordinaire<br>Format de papier : Enveloppe n° 10 |
| Informations relatives aux commandes                                                   | Pour modifier la technique d'impression de votre imprimante, cliquez sur                                                                                 |
| Ne plus allicher cette bolte de dialogue     Fermer la fenêtre Annuler Timpression <<< | Cone du bao système.                                                                                                    |

Les éléments suivants apparaissent :

- 1 **Niveaux d'encre** : niveau d'encre approximatif de chaque cartouche.
- 2 État du périphérique : état de l'imprimante. Exemple : Spoolage ou Impression.
- 3 **Propriétés du document** : informations à propos du travail d'impression en cours :
  - **Document** : nom du document en cours d'impression.
  - Qualité d'impression : paramètre de qualité d'impression utilisé.
  - **Type de papier** : type de papier utilisé.
  - **Format de papier** : format de papier utilisé.

Pour vous connecter au site Web HP pour commander des fournitures et des accessoires pour l'imprimante, cliquez sur **Informations relatives aux commandes**.

Si vous ne souhaitez pas que la fenêtre État du périphérique s'affiche lors de l'impression, sélectionnez la case **Ne plus afficher cette boîte de dialogue**.

Pour annuler un travail d'impression, cliquez sur Annuler l'impression.

Pour fermer la boîte de dialogue État du périphérique, cliquez sur Fermer la fenêtre.

# Maintenance

- Installation des cartouches d'encre
- Définition de la fonction Activation automatique et Désactivation automatique
- Alignement des cartouches d'encre
- Étalonnage des couleurs
- Étalonnage de la qualité d'impression
- Nettoyage automatique des cartouches d'encre
- Maintenance de l'imprimante
- Nettoyage des taches d'encre sur la peau et les vêtements
- Nettoyage manuel des cartouches d'encre
- Maintenance des cartouches d'encre
- Boîte à outils de l'imprimante

## Installation des cartouches d'encre

- Associations de cartouches d'encre
- Numéros de sélection
- Mode d'économie d'encre
- Instructions d'installation

## Associations de cartouches d'encre

Pour l'impression de la plupart des documents, utilisez les cartouches d'encre trichromique et noire. Lors de l'impression de photos, utilisez la cartouche d'encre photo avec la cartouche d'encre trichromique.

Installez toujours la cartouche d'encre trichromique sur la gauche du support des cartouches d'encre.

Installez toujours la cartouche noire ou photo sur la droite du support des cartouches d'encre.

## Numéros de sélection

Lors de l'achat des cartouches d'encre de remplacement, repérez le numéro de sélection de la cartouche d'encre recherchée.

Vous pouvez trouver le numéro de sélection à trois endroits :

 Étiquette de numéro de sélection : Recherchez l'étiquette située sur la cartouche d'encre que vous souhaitez remplacer.

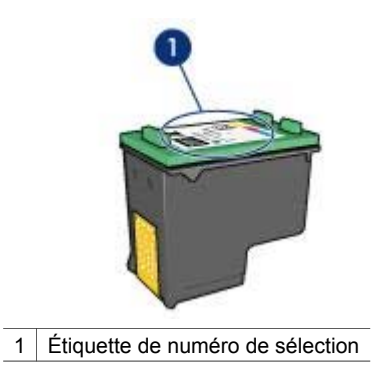

- Documentation de l'imprimante : Pour obtenir la liste des numéros de sélection des cartouches, reportez-vous au guide fourni avec l'imprimante.
- Boîte de dialogue Informations relatives aux commandes de cartouches d'encre : Pour obtenir la liste des numéros de sélection des cartouches d'encre, ouvrez la Boîte à outils de l'imprimante, cliquez sur l'onglet Niveau d'encre estimé, puis sur le bouton Informations relatives aux commandes de cartouches d'encre.

## Mode d'économie d'encre

L'imprimante peut fonctionner avec une seule cartouche d'encre. Pour plus d'informations, reportez-vous à la section Mode d'économie d'encre.

### Instructions d'installation

Pour installer une cartouche d'encre, procédez comme suit :

- 1 Vérifiez que l'imprimante est bien sous tension.
- 2 Chargez une pile de papier Lettre ou A4 dans le bac d'entrée.
- 3 Ouvrez le capot de l'imprimante.
- 4 Patientez jusqu'à ce que le support des cartouches d'encre se déplace vers le côté droit de l'imprimante et soit en inactivité.
- 5 Poussez la cartouche d'encre vers le bas et faites-la glisser hors du support.

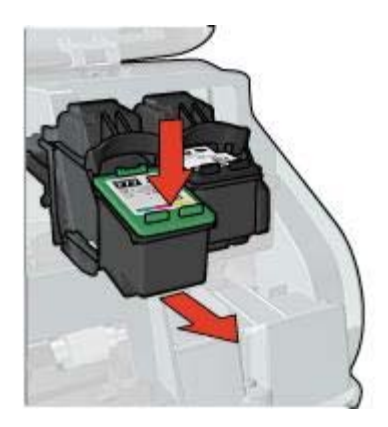

6 Retirez la cartouche d'encre de remplacement de son emballage et retirez doucement le ruban adhésif.

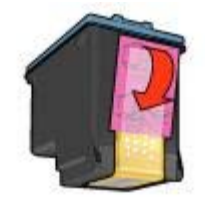

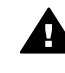

Attention Ne touchez ni les gicleurs ni les contacts en cuivre des cartouches d'encre. Si vous touchez ces pièces, vous risquez d'entraîner des obstructions, d'empêcher l'encre de s'écouler et de créer des problèmes de connexion électrique. Ne retirez pas les bandes de cuivre. Ces contacts électriques sont nécessaires au fonctionnement de l'imprimante.

- 7 Tenez la cartouche d'encre de sorte que les bandes de cuivre se trouvent en bas et face à l'imprimante.
- 8 Faites glisser la cartouche d'encre dans le support en observant un angle ascendant jusqu'à ce que la cartouche soit bien en place.

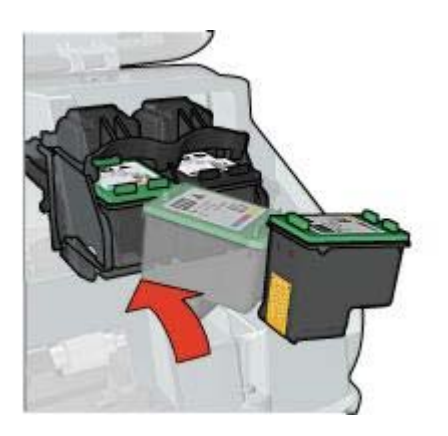

9 Fermez le capot de l'imprimante.

L'imprimante imprime automatiquement une page d'étalonnage.

Pour plus d'informations sur le stockage de cartouches d'encre, reportez-vous à la section Stockage des cartouches d'encre.

Pour plus d'informations sur le recyclage des cartouches d'encre vides, reportez-vous à la section Récupération des cartouches d'encre.

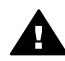

Avertissement Conservez les cartouches d'encre, usagées ou neuves, hors de portée des enfants.

# Définition de la fonction Activation automatique et Désactivation automatique

- Activation automatique
- Désactivation automatique

### Activation automatique

Activation automatique est une fonction par défaut de l'imprimante. L'imprimante se met automatiquement sous tension lorsque vous imprimez un fichier ou soulevez le capot de l'imprimante.

#### Désactivation automatique

Utilisez la fonction Désactivation automatique pour faire passer l'imprimante en mode Faible consommation d'énergie lorsqu'elle est en attente depuis 30 minutes.

Pour activer la fonction Désactivation automatique, procédez comme suit :

- 1 Ouvrez la Boîte à outils de l'imprimante.
- 2 Cliquez sur l'onglet **Configuration**.
- 3 Sélectionnez Activer la fonction Désactivation automatique du matériel.
- 4 Cliquez sur **Appliquer**, puis sur **OK**.

## Alignement des cartouches d'encre

L'imprimante aligne automatiquement les cartouches d'encre après l'insertion d'une nouvelle cartouche. Vous pouvez aligner les cartouches d'encre à tout autre moment afin de garantir une qualité d'impression optimale.

Pour aligner les cartouches d'encre :

- 1 Chargez une pile de papier Lettre ou A4 dans le bac d'entrée.
- 2 Ouvrez la Boîte à outils de l'imprimante.
- 3 Cliquez sur Aligner l'imprimante.
- 4 Cliquez sur **Aligner**, puis suivez les instructions qui apparaissent à l'écran.

# Étalonnage des couleurs

Effectuez un étalonnage des couleurs uniquement si les couleurs des photos imprimées avec la cartouche d'encre photo présentent une dominance de couleur.

Avant d'effectuer un étalonnage des couleurs, alignez les cartouches d'encre, puis effectuez une deuxième impression de la photo. Si les couleurs présentent encore une dominante de couleur, effectuez un étalonnage des couleurs.

Pour étalonner les couleurs :

- 1 Chargez une pile de papier Lettre ou A4 dans le bac d'entrée.
- 2 Vérifiez que la cartouche d'encre trichromique et la cartouche d'encre photo sont bien installées sur l'imprimante.
- 3 Ouvrez la Boîte à outils de l'imprimante.
- 4 Cliquez sur Étalonner les couleurs.
- 5 Cliquez sur Étalonner, puis suivez les instructions qui apparaissent à l'écran.

# Étalonnage de la qualité d'impression

Effectuez un étalonnage de la qualité d'impression si des lignes horizontales claires ou sombres apparaissent sur des documents imprimés à l'aide des cartouches trichromique et noire.

Avant d'effectuer un étalonnage de la qualité d'impression, nettoyez les cartouches d'encre, puis effectuez une deuxième impression du document. Si les lignes sont toujours présentes, effectuez un étalonnage de la qualité d'impression.

Pour étalonner la qualité d'impression, procédez comme suit :

- 1 Chargez une pile de papier Lettre ou A4 dans le bac d'entrée.
- 2 Vérifiez que la cartouche d'encre noire et trichromique sont bien installées sur l'imprimante.
- 3 Ouvrez la Boîte à outils de l'imprimante.
- 4 Cliquez sur Étalonnage de la qualité d'impression.
- 5 Cliquez sur **Continuer**, puis suivez les instructions qui apparaissent à l'écran.

## Nettoyage automatique des cartouches d'encre

Les cartouches d'encre doivent être nettoyées ou ne contiennent plus assez d'encre si des lignes ou des points manquent sur l'impression ou si les pages comportent des traînées d'encre.

Si les cartouches contiennent suffisamment d'encre, procédez comme suit pour les nettoyer automatiquement :

- 1 Ouvrez la Boîte à outils de l'imprimante.
- 2 Cliquez sur Nettoyer les cartouches d'encre.
- 3 Cliquez sur Nettoyer, puis suivez les instructions qui apparaissent à l'écran.

Si, après le nettoyage, des lignes ou des points manquent toujours sur l'impression, remplacez les cartouches d'encre.

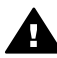

Attention Nettoyez les cartouches d'encre seulement si nécessaire. Tout nettoyage inutile des cartouches gaspille de l'encre et réduit leur durée de vie.

## Maintenance de l'imprimante

L'imprimante projette l'encre sur le papier sous forme d'un fin nuage. Des résidus d'encre peuvent ainsi se déposer sur le boîtier de l'imprimante et sur les surfaces adjacentes. Pour retirer les dépôts, les tâches ou l'encre sèche sur l'extérieur de l'imprimante, utilisez un chiffon doux humidifié.

Lors du nettoyage de l'imprimante, tenez compte des points suivants :

- Ne nettoyez *pas* l'intérieur de l'imprimante. N'utilisez jamais de liquides à l'intérieur de l'imprimante.
- N'utilisez pas de nettoyants ménagers ou de détergents. Si un nettoyant ménager ou un détergent a été utilisé pour nettoyer l'imprimante, essuyez les surfaces extérieures avec un chiffon doux humidifié.
- Ne lubrifiez *pas* la tige sur laquelle le support de la cartouche d'encre se déplace. Le bruit émis par le support lors de ses déplacements est normal.

# Nettoyage des taches d'encre sur la peau et les vêtements

Suivez les instructions ci-après pour enlever les taches d'encre sur la peau et sur les vêtements :

| Surface                 | Solution                                                    |
|-------------------------|-------------------------------------------------------------|
| Peau                    | Lavez la zone concernée avec du savon abrasif.              |
| Vêtements blancs        | Nettoyez avec de l'eau de Javel et de l'eau froide.         |
| Vêtements de<br>couleur | Nettoyez avec de l'ammoniaque mousseuse et de l'eau froide. |

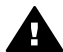

Attention Utilisez toujours de l'eau froide pour détacher les vêtements. L'eau tiède ou chaude risque de fixer l'encre sur les vêtements.

## Nettoyage manuel des cartouches d'encre

Si l'imprimante est utilisée dans un milieu poussiéreux, quelques résidus peuvent s'accumuler sur les contacts des cartouches d'encre.

Pour nettoyer manuellement les cartouches d'encre, reportez-vous aux sections suivantes :

- Fournitures de nettoyage
- Préparation du nettoyage
- Instructions de nettoyage

## Fournitures de nettoyage

Vous devez disposer des éléments suivants pour nettoyer les cartouches d'encre.

- De l'eau distillée (l'eau du robinet peut contenir des polluants susceptibles d'endommager la cartouche d'encre)
- Des cotons-tiges ou autre matériau doux non pelucheux qui ne colle pas aux cartouches

Faites attention à ne pas répandre d'encre sur vos mains ou vos vêtements lors du nettoyage.

## Préparation du nettoyage

- 1 Ouvrez le capot de l'imprimante.
- 2 Patientez jusqu'à ce que le support des cartouches d'encre se déplace vers le côté droit de l'imprimante et soit en inactivité.
- 3 Enlevez les cartouches d'encre et placez-les sur une feuille de papier, bandes de cuivre vers le haut.

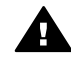

Attention Ne laissez pas les cartouches d'encre hors de l'imprimante pendant plus de 30 minutes.

## Instructions de nettoyage

- 1 Humectez un coton-tige avec de l'eau distillée et égouttez-le bien.
- 2 Frottez doucement les contacts en cuivre de la cartouche avec ce coton-tige.

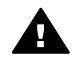

Attention Ne touchez pas aux buses d'encre de la cartouche. Si vous touchez les buses d'encre, vous risquez d'entraîner des obstructions, d'empêcher l'encre de s'écouler et de créer des problèmes de connexion électrique.

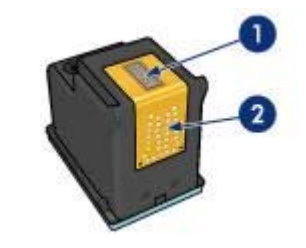

1 Gicleurs d'encre (ne pas toucher)

- 2 Contacts en cuivre
- 3 Répétez ce processus jusqu'à ce qu'il n'y ait ni résidu d'encre ni poussière sur le coton.
- 4 Insérez les cartouches d'encre, puis refermez le capot de l'imprimante.

## Maintenance des cartouches d'encre

Les conseils suivants vous aideront à entretenir les cartouches d'encre HP et à assurer une qualité d'impression constante :

- Conservez toutes les cartouches d'encre dans leur emballage étanche tant que vous n'en avez pas besoin. Les cartouches d'encre doivent être stockées dans une pièce à température ambiante (entre 15° et 35° C ou 59° et 95° F).
- Ne retirez le ruban adhésif des gicleurs d'encre que lorsque vous êtes prêt(e) à installer la cartouche dans l'imprimante. Si le ruban adhésif a été retiré de la cartouche d'encre, n'essayez pas de le remettre. Vous risqueriez d'endommager la cartouche d'encre.

Pour plus d'informations sur le stockage des cartouches d'encre non utilisées, reportez-vous à la section Stockage des cartouches d'encre.

#### Stockage des cartouches d'encre

Lorsque les cartouches d'encre sont retirées de l'imprimante, stockez-les dans un dispositif de protection de cartouche ou dans le coffret en plastique hermétique livré avec la cartouche d'encre photo.

Si vous stockez la cartouche d'impression dans un coffret en plastique hermétique, vérifiez que les gicleurs d'encre sont positionnés face vers le bas et n'entrent pas en contact avec le coffret.

#### Insertion de la cartouche d'encre dans le dispositif de protection de cartouche

Faites glisser la cartouche d'encre à l'intérieur du dispositif en l'inclinant légèrement, puis positionnez-la correctement.

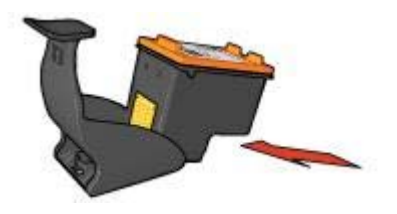

#### Retrait de la cartouche d'encre du dispositif de protection de cartouche

Appliquez une pression vers le bas et l'arrière sur la partie supérieure du dispositif pour libérer la cartouche d'encre. Faites glisser la cartouche d'encre en dehors du dispositif.

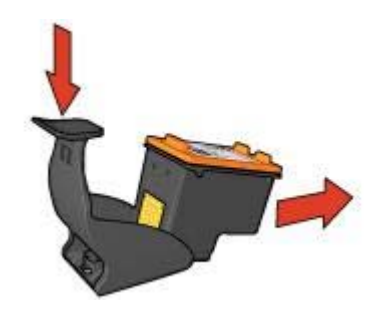

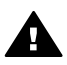

Attention Veillez à ne pas laisser tomber la cartouche d'encre. Vous risqueriez de l'endommager.

## Boîte à outils de l'imprimante

La Boîte à outils de l'imprimante propose plusieurs outils permettant d'améliorer les performances de l'imprimante.

Utilisez la Boîte à outils de l'imprimante pour effectuez les tâches suivantes :

- Définir la fonction Activation automatique et Désactivation automatique.
- Alignez les cartouches d'encre.
- Étalonner les couleurs.
- Étalonner la qualité d'impression.
- Nettoyer les cartouches d'encre.
- Imprimer une page de test.
- Afficher les niveaux d'encre estimés.

Pour plus d'informations sur l'ouverture de la Boîte à outils, reportez-vous à la section Utilisation de la Boîte à outils.

## Utilisation de la Boîte à outils

Suivez les instructions ci-après pour utiliser la Boîte à outils de l'imprimante :

- 1 Ouvrez la boîte de dialogue Propriétés de l'imprimante.
- 2 Cliquez sur l'onglet **Services**, puis sur le bouton **Effectuer la maintenance de ce périphérique**.

#### Impression d'une page de test

Suivez les instructions ci-après pour imprimer une page de test :

- 1 Ouvrez la Boîte à outils de l'imprimante.
- 2 Cliquez sur le bouton **Imprimer une page de test**, puis suivez les instructions qui apparaissent à l'écran.

#### Affichage des niveaux d'encre estimés

Suivez les instructions ci-après pour afficher les niveaux d'encre estimés des cartouches installées sur votre imprimante :

- 1 Ouvrez la Boîte à outils de l'imprimante.
- 2 Cliquez sur l'onglet Niveau d'encre estimé.

L'onglet Niveau d'encre estimé contient également des informations relatives aux commandes de cartouches d'encre. Pour afficher ces informations, cliquez sur le bouton **Informations relatives aux commandes de cartouches d'encre**.
# **10** Dépannage

- L'imprimante ne fonctionne pas
- Bourrages papier et autres problèmes liés au papier
- Les photos ne s'impriment pas correctement
- La qualité d'impression est médiocre
- Impression de mauvaise qualité
- Problèmes avec des documents sans bordures
- Messages d'erreur
- Les voyants de l'imprimante clignotent ou sont allumés
- Le document s'imprime lentement
- Si les problèmes persistent

### L'imprimante ne fonctionne pas

- Vérification des éléments suivants
- Vérification des voyants de l'imprimante
- Vérification du câble de l'imprimante
- Si l'imprimante ne fonctionne toujours pas.

### Vérification des éléments suivants

Vérifiez les conditions suivantes si l'imprimante ne fonctionne pas :

- L'imprimante est reliée à la source d'alimentation.
- Les connexions de câbles sont correctes.
- L'imprimante est allumée.
- Les cartouches d'encre sont correctement installées.
- Le papier ou autre support est correctement chargé dans le bac d'entrée.
- Le capot de l'imprimante est fermé.
- La porte d'accès arrière est fixée.

### Vérification des voyants de l'imprimante

Les voyants de l'imprimante indiquent l'état de cette dernière et vous signalent un problème éventuel.

Pour plus d'informations, reportez-vous à la section Les voyants de l'imprimante clignotent ou sont allumés.

### Vérification du câble de l'imprimante

Si le câble de l'imprimante est relié à un concentrateur USB, un conflit d'impression peut se produire. Il existe deux méthodes pour résoudre ce conflit :

- Connectez le câble USB de l'imprimante directement à l'ordinateur.
- Lors d'une impression, n'utilisez pas d'autres périphériques USB connectés au concentrateur.

### Si l'imprimante ne fonctionne toujours pas.

- 1 Sélectionnez la section décrivant le mieux le problème :
  - Bourrage papier
  - Message Plus de papier
  - L'imprimante éjecte du papier
- 2 Si l'imprimante ne fonctionne toujours pas, fermez, puis redémarrez votre ordinateur.

## Bourrages papier et autres problèmes liés au papier

- Bourrages papier
- L'imprimante imprime plusieurs pages à la fois
- Le type de papier ne convient pas à l'imprimante
- L'imprimante éjecte du papier
- Message Plus de papier

### **Bourrages papier**

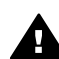

Attention N'éliminez pas un bourrage papier par l'avant de l'imprimante.

Pour éliminer un bourrage papier, procédez comme suit :

- Appuyez sur le bouton de reprise.
  Si le bourrage papier n'est pas éliminé, rendez-vous à l'étape suivante.
- 2 Éteignez l'imprimante.
- 3 Retirez la porte d'accès arrière. Appliquez une pression vers la droite à la poignée, puis tirez la porte.

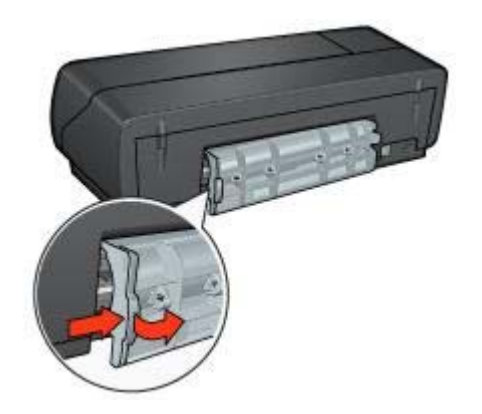

 Retirez toute feuille de papier située à l'intérieur de l'imprimante en tirant dessus à l'arrière de l'imprimante.
 Si vous imprimez des étiquettes, vérifiez si l'une d'elles ne s'est pas détachée de

la feuille d'étiquettes lors du passage dans l'imprimante.

5 Remettez la porte d'accès arrière en place.

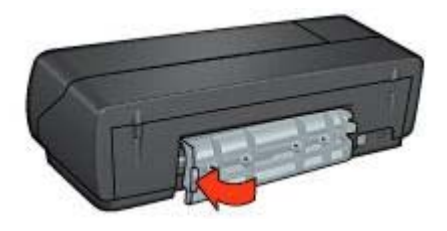

- 6 Mettez l'imprimante sous tension, puis appuyez sur le bouton Reprise.
- 7 Imprimez le document.

**Remarque** Si les bourrages papier se produisent souvent, essayez d'utiliser un papier à fort grammage. Reportez-vous au guide de référence pour obtenir des détails sur les grammages des différents papiers.

### L'imprimante imprime plusieurs pages à la fois

Si l'imprimante imprime sur plusieurs feuilles à la fois, vérifiez les points suivants :

### Grammage du papier

L'imprimante peut entraîner plusieurs feuilles simultanément si le papier est de grammage inférieur à celui recommandé. Utilisez le papier qui suit les recommandations indiquées. Pour consulter les spécifications relatives aux grammages de papier, reportez-vous au guide de référence fourni avec l'imprimante.

### Chargement incorrect du papier

L'imprimante peut entraîner plusieurs feuilles simultanément si le papier est inséré trop en avant dans l'imprimante. Rechargez le papier dans le bac à papier, en poussant le papier jusqu'à ce que vous sentiez une résistance.

L'imprimante peut également imprimer sur plusieurs feuilles à la fois si différents types de papier sont contenus dans le bac d'entrée. Par exemple, le papier photo peut se trouver en haut de la pile de papier ordinaire. Videz le bac d'entrée et chargez seulement le type de papier approprié pour le document à imprimer.

### Le type de papier ne convient pas à l'imprimante

Essayez l'une des solutions énoncées ci-dessous :

- Réduisez le nombre de feuilles contenues dans le bac à papier.
- Retirez le papier contenu dans le bac, puis rechargez-le.
- Utilisez un différent type de papier.

### L'imprimante éjecte du papier

Si l'imprimante éjecte du papier, effectuez l'une des opérations suivantes :

- Déplacez l'imprimante pour qu'elle ne soit pas directement exposée au soleil. Si l'imprimante est directement exposée au soleil, cela risque d'avoir une incidence sur le détecteur automatique du type de papier.
- Sélectionnez un type de papier autre que Automatique.
- Si vous effectuez un étalonnage des couleurs, installez les cartouches trichromique et photo.
- Vérifiez que la bande protectrice de ruban adhésif a été retirée des cartouches d'encre.
- Si vous imprimez un document sans bordures et que les voyants de reprise et d'état des cartouches d'encre clignotent, vous imprimez certainement un document sans bordures avec uniquement la cartouche d'encre noire installée. Lors de l'impression d'un document sans bordures, la cartouche d'encre trichromique et la cartouche d'encre noire ou photo doivent être installées.

### Message Plus de papier

Si le message Plus de papier apparaît, suivez les consignes ci-après.

### Les photos ne s'impriment pas correctement

- Rechargement du bac à papier
- Vérification des propriétés de l'imprimante
- Les couleurs présentent une dominance ou sont incorrectes
- Des lignes horizontales apparaissent sur une photo
- Une partie de la photo est pâle

### Rechargement du bac à papier

- 1 Placez le papier photo dans le bac d'entrée, face à imprimer vers le bas. Vérifiez que le papier photo est plat.
- 2 Faites glisser le papier vers l'avant jusqu'à ce qu'il soit bien en place.
- 3 Faites glisser le guide papier fermement pour le positionner contre le papier. N'appuyez pas trop fort contre le guide papier pour ne pas que le papier ne se courbe ou ne se gondole.

### Vérification des propriétés de l'imprimante

Ouvrez la boîte de dialogue Propriétés de l'imprimante et vérifiez les options suivantes :

| Onglet         | Paramètre                                           |
|----------------|-----------------------------------------------------|
| Papier/Qualité | Format : Format de papier approprié                 |
|                | Type : Papier photo approprié                       |
|                | Qualité d'impression : Supérieure ou ppp<br>maximal |

### Les couleurs présentent une dominance ou sont incorrectes

Si les couleurs des photos présentent une dominance ou sont incorrectes, procédez comme suit :

- 1 Vérifiez qu'aucune cartouche d'encre n'est presque vide. Si tel n'est pas le cas, passez à l'étape 2 :
- 2 Alignez les cartouches d'encre.
- 3 Imprimez de nouveau la photo.
- Si les couleurs présentent toujours une dominance ou sont incorrectes, procédez à un étalonnage des couleurs.
   Pour un étalonnage des couleurs, la cartouche d'encre photo et la cartouche d'encre trichromique doivent être installées.
- 5 Imprimez de nouveau la photo.
- 6 Si les couleurs présentent toujours une dominance ou sont incorrectes, ouvrez la boîte de dialogue Propriétés de l'imprimante, cliquez sur l'onglet Couleur, puis sur le bouton Paramètres de couleur avancés.
- 7 Réglez les couleurs en utilisant la boîte de dialogue **Paramètres de couleur** avancés.

Voici les consignes à suivre :

- Si les couleurs comportent trop de jaune, déplacez le curseur Nuance des couleurs vers Plus froid.
- Si les couleurs comportent trop de bleu, déplacez le curseur Nuance des couleurs vers Plus chaud.
- 8 Imprimez de nouveau la photo.

### Des lignes horizontales apparaissent sur une photo

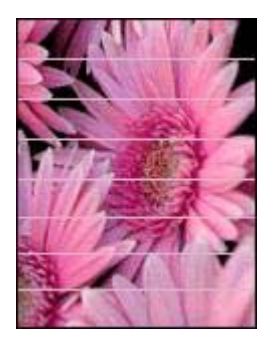

Si des lignes horizontales claires ou sombres apparaissent sur les photos, procédez comme suit :

- 1 Nettoyez les cartouches d'encre.
- 2 Imprimez de nouveau la photo.
- Si les lignes horizontales sont toujours présentes, effectuez un étalonnage de la qualité d'impression.
  Des cartouches d'encre noire et trichromique doivent être installées pour

effectuer un étalonnage de la qualité d'impression.

4 Imprimez de nouveau la photo.

### Une partie de la photo est pâle

- Les bords de la photo sont pâles
- Les zones près des bords de la photo sont pâles

### Les bords de la photo sont pâles

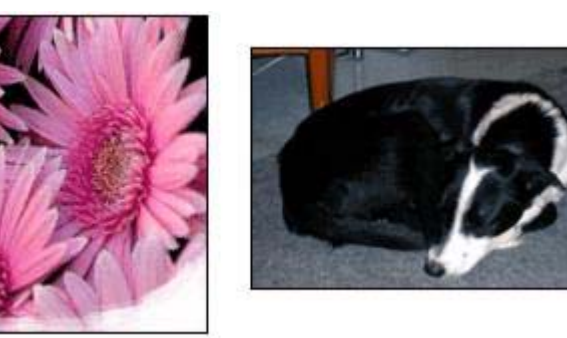

Vérifiez que le papier photo n'est pas gondolé. Si le papier photo est gondolé, placezle dans un sac en plastique et courbez-le doucement dans la direction opposée jusqu'à ce qu'il soit bien plat. Si le problème persiste, utilisez du papier photo non gondolé.

Pour éviter que les bords du papier photo ne gondolent, reportez-vous à la section Stockage et manipulation du papier photo.

### Les zones près des bords de la photo sont pâles

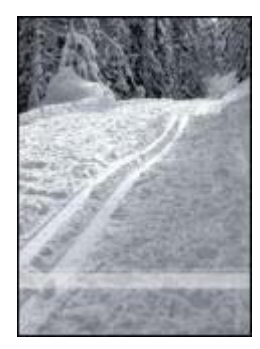

Si les zones pâles apparaissent à environ 25 à 63 mm (1 à 2,5 pouces) des bords de la photo, effectuez l'une des opérations ci-après :

- Installez une cartouche d'encre photo et une cartouche d'encre trichromique dans l'imprimante.
- Ouvrez la boîte de dialogue Propriétés de l'imprimante, cliquez sur l'onglet Papier/Qualité, puis définissez la qualité d'impression sur ppp maximal.
- Faites pivoter l'image de 180°.

## La qualité d'impression est médiocre

- Traînées et lignes manquantes
- L'impression est pâle
- Impression de pages vierges
- Trop ou trop peu d'encre sur la page

**Remarque** Pour obtenir de l'aide sur la qualité d'impression d'une photo, reportezvous à la section Les photos ne s'impriment pas correctement.

### Traînées et lignes manquantes

Les cartouches d'encre ne contiennent plus assez d'encre ou doivent être nettoyées si des lignes ou des points manquent sur l'impression ou si les pages comportent des traînées d'encre.

### L'impression est pâle

- Vérifiez que les cartouches d'encre ne sont pas presque vides.
  Si une cartouche d'encre est presque vide, remplacez-la. Pour obtenir les numéros de référence, reportez-vous au guide de référence fourni avec l'imprimante.
- Vérifiez qu'une cartouche d'encre noire est installée.
  Si les images et le texte en noir des impressions sont pâles, il se peut que vous utilisiez uniquement la cartouche d'encre trichromique. Pour obtenir une qualité d'impression noire optimale, insérez une cartouche d'encre noire en plus de la cartouche d'encre trichromique.
- Vérifiez que la bande protectrice de ruban adhésif a été retirée des cartouches d'encre.

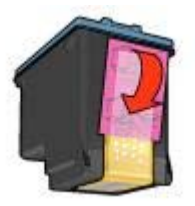

• Envisagez la sélection d'une qualité d'impression supérieure.

### Impression de pages vierges

• La bande protectrice de ruban adhésif n'a peut-être pas été retirée des cartouches d'encre. Vérifiez que le ruban adhésif a été retiré des cartouches d'encre.

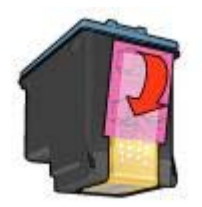

- Les cartouches d'encre sont peut-être épuisées. Remplacez une cartouche d'encre vide ou les deux.
- L'imprimante est peut-être exposée à la lumière directe du soleil. L'exposition à la lumière directe du soleil peut avoir une répercussion sur le détecteur automatique du type de papier. Protégez l'imprimante des rayons directs du soleil.
- Vous imprimez certainement un document sans bordures avec uniquement la cartouche d'encre noire installée. Lors de l'impression d'un document sans bordures, la cartouche d'encre trichromique et la cartouche d'encre noire ou photo doivent être installées.

### Trop ou trop peu d'encre sur la page

- Réglage du volume d'encre et du temps de séchage
- Sélection d'un type de papier spécifique

### Réglage du volume d'encre et du temps de séchage

- 1 Ouvrez la boîte de dialogue Propriétés de l'imprimante.
- Cliquez sur l'onglet Bases, puis sur le bouton Fonctionnalités avancées.
  La boîte de dialogue Fonctionnalités avancées apparaît.
- 3 Déplacez le curseur Volume d'encre vers Clair ou Intense.

**Remarque** Si vous augmentez le volume d'encre, déplacez le curseur **Temps** de séchage vers **Plus** pour éviter les traînées d'encre.

4 Cliquez sur **OK**, puis sur **OK** de nouveau.

### Sélection d'un type de papier spécifique

- 1 Ouvrez la boîte de dialogue Propriétés de l'imprimante.
- 2 Cliquez sur l'onglet **Papier/Qualité**.
- 3 Dans le champ **Type**, sélectionnez le type de papier approprié. Ne sélectionnez pas **Automatique**.
- 4 Cliquez sur **OK**, puis sur **OK** de nouveau.

## Impression de mauvaise qualité

- L'alignement du texte et des images est incorrect
- Le document est mal centré ou de travers
- Certaines parties du document sont manquantes ou la mise en page est erronée
- L'enveloppe est imprimée de travers
- Le document ne reflète pas les nouveaux paramètres d'impression

### L'alignement du texte et des images est incorrect

Si le texte et les images sur vos impressions sont mal alignés, alignez les cartouches d'encre.

### Le document est mal centré ou de travers

- 1 Vérifiez que le papier est correctement placé dans le bac d'entrée.
- 2 Assurez-vous que le guide papier est bien positionné contre le papier.
- 3 Réimprimez le document.

### Certaines parties du document sont manquantes ou la mise en page est erronée

Ouvrez la boîte de dialogue Propriétés de l'imprimante et vérifiez les options suivantes :

| Onglet         | Paramètre                                                                                                    |
|----------------|----------------------------------------------------------------------------------------------------|
| Bases          | <b>Orientation</b> : Vérifiez que l'orientation est adaptée.                                                                                   |
| Papier/Qualité | Format : Vérifiez que le format du papier est adapté.                                                                                          |
| Effets         | <b>Ajuster au format</b> : Sélectionnez cette option<br>pour mettre à l'échelle le texte et les graphiques<br>en fonction du format du papier. |
| Finition       | Impression d'affiches : Vérifiez que l'option<br>Désactivée est sélectionnée.                                                                  |

Si certaines parties du document sont manquantes, les paramètres de l'imprimante peuvent être remplacés par ceux du logiciel. Sélectionnez les paramètres d'impression appropriés dans le logiciel.

### L'enveloppe est imprimée de travers

- 1 Faites glisser le volet de fermeture à l'intérieur de l'enveloppe avant de charger celle-ci dans l'imprimante.
- 2 Assurez-vous que le guide papier est bien positionné contre l'enveloppe.
- 3 Imprimez de nouveau l'enveloppe.

### Le document ne reflète pas les nouveaux paramètres d'impression

Les paramètres de l'imprimante peuvent varier de ceux du logiciel. Sélectionnez les paramètres d'impression appropriés dans le logiciel.

## Problèmes avec des documents sans bordures

- Consignes d'impression sans bordures
- Des taches apparaissent dans une partie claire d'une photo
- Des lignes horizontales apparaissent sur une photo
- L'image est imprimée de travers
- Traînées d'encre
- Une partie de la photo est pâle
- La photo comporte une bordure indésirable

### **Consignes d'impression sans bordures**

Lorsque vous procédez à des impressions de photos ou de brochures sans bordures, respectez les consignes suivantes :

- Vérifiez que le format de papier spécifié dans la liste déroulante Format de papier dans l'onglet Raccourcis d'impression correspond bien à celui chargé dans le bac d'entrée.
- Sélectionnez le format de papier approprié dans la liste déroulante **Type de papier** dans l'onglet **Raccourcis d'impression**.
- Si vous imprimez en niveaux de gris, sélectionnez Haute qualité sous Imprimer en niveaux de gris dans l'onglet Couleur.
- N'imprimez pas de documents sans bordures en mode d'économie d'encre.
  L'imprimante doit toujours contenir deux cartouches d'encre lors d'impression de documents sans bordures.

### Des taches apparaissent dans une partie claire d'une photo

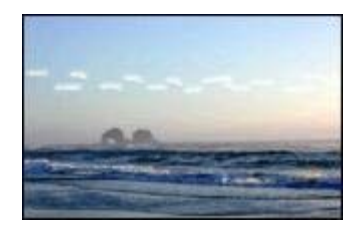

Si des taches apparaissent dans une partie claire d'une photo, à environ 63 mm (2,5 pouces) d'un des bords les plus longs de la photo, essayez l'une des solutions suivantes :

- Installez une cartouche d'encre photo dans l'imprimante.
- Faites pivoter l'image de 180°.
- Ouvrez la boîte de dialogue Propriétés de l'imprimante, cliquez sur l'onglet
  Papier/Qualité, puis définissez la qualité d'impression sur ppp maximal.

### Des lignes horizontales apparaissent sur une photo

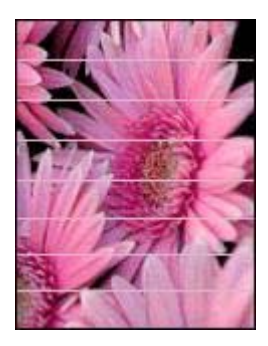

Si des lignes horizontales claires ou sombres apparaissent sur les photos, procédez comme suit :

- 1 Nettoyez les cartouches d'encre.
- 2 Imprimez de nouveau la photo.
- 3 Si les lignes sont toujours présentes, effectuez un étalonnage de la qualité d'impression.

Les cartouches d'encre noire et trichromique doivent être installées pour effectuer un étalonnage de la qualité d'impression.

4 Imprimez de nouveau la photo.

### L'image est imprimée de travers

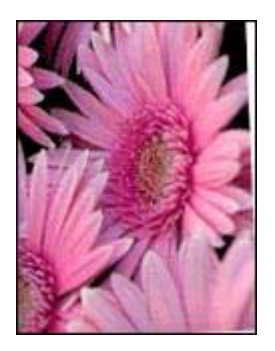

Vérifiez qu'il n'y a pas de défaut sur l'image de départ. Par exemple, si vous imprimez une image numérisée, assurez-vous que cette image n'a pas été numérisée de travers.

Si le problème ne provient pas de l'image source, procédez comme suit :

- 1 Retirez le papier du bac d'entrée.
- 2 Chargez le papier correctement dans le bac d'entrée.
- 3 Assurez-vous que le guide papier est bien positionné contre le papier.
- 4 Suivez les instructions de chargement correspondant au type de papier utilisé.

### Traînées d'encre

Si des taches d'encre apparaissent au dos des photos ou si les feuilles se collent, procédez comme suit :

- Utilisez du papier photo HP.
- Vérifiez que le papier photo n'est pas gondolé. Si le papier photo est gondolé, placez-le dans un sac en plastique et courbez-le doucement dans la direction opposée jusqu'à ce qu'il soit bien plat.

Si le papier n'est pas gondolé, procédez comme suit :

- 1 Ouvrez la boîte de dialogue Propriétés de l'imprimante.
- 2 Cliquez sur l'onglet Bases.
- Cliquez sur le bouton Fonctionnalités avancées.
  La boîte de dialogue Fonctionnalités avancées apparaît.
- 4 Déplacez le curseur **Temps de séchage** vers **Plus**.
- 5 Déplacez le curseur Volume d'encre vers Clair.

Remarque Les couleurs de l'image peuvent devenir trop claires.

6 Cliquez sur OK.

Si le problème persiste, procédez comme suit :

- 1 Retirez le papier photo, puis chargez du papier ordinaire dans le bac d'entrée.
- 2 Appuyez sur le bouton Annuler l'impression et maintenez-le enfoncé jusqu'à ce que l'imprimante lance l'impression d'une page d'auto-test, puis relâchez le bouton.
- 3 Répétez l'étape 2 jusqu'à ce qu'aucune traînée d'encre n'apparaisse plus sur la page d'auto-test.

### Une partie de la photo est pâle

- Les bords de l'impression sont pâles
- Les zones près des bords de la photo sont pâles

### Les bords de l'impression sont pâles

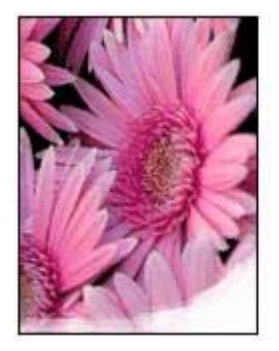

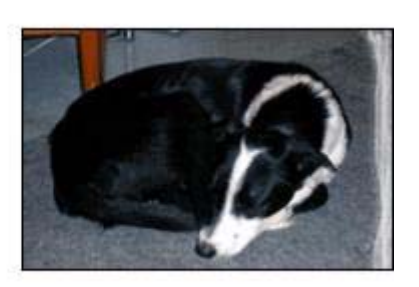

Vérifiez que le papier photo n'est pas gondolé. Si le papier photo est gondolé, placezle dans un sac en plastique et courbez-le doucement dans la direction opposée jusqu'à ce qu'il soit bien plat. Si le problème persiste, utilisez du papier photo non gondolé.

Pour éviter que les bords du papier photo ne gondolent, reportez-vous à la section Stockage et manipulation du papier photo.

### Les zones près des bords de la photo sont pâles

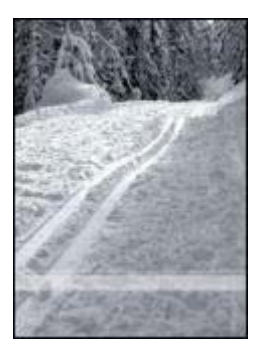

Si les zones pâles apparaissent à environ 25 à 63 mm (1 à 2,5 pouces) des bords de la photo, effectuez l'une des opérations ci-après :

- Installez une cartouche d'encre photo dans l'imprimante.
- Ouvrez la boîte de dialogue Propriétés de l'imprimante, cliquez sur l'onglet Papier/Qualité, puis définissez la qualité d'impression sur ppp maximal.
- Faites pivoter l'image de 180°.

### La photo comporte une bordure indésirable

- Pour la plupart des types de papier
- Pour papier photo avec languette déchirable

### Pour la plupart des types de papier

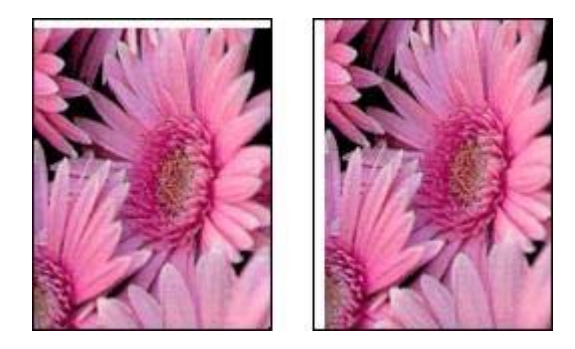

Si la photo comporte une bordure indésirable, effectuez l'une des opérations suivantes :

- Alignez les cartouches d'encre.
- Ouvrez la boîte de dialogue Propriétés de l'imprimante, cliquez sur l'onglet
  Papier/Qualité, puis vérifiez que le format de papier sélectionné correspond au format de papier pour lequel la photo est formatée et à celui chargé dans le bac d'entrée.
- Vérifiez qu'il n'y a pas de défaut sur l'image de départ. Par exemple, si vous imprimez une image numérisée, assurez-vous que cette image n'a pas été numérisée de travers.

### Pour papier photo avec languette déchirable

Si la bordure apparaît en dessous de la languette de déchirage, retirez cette dernière.

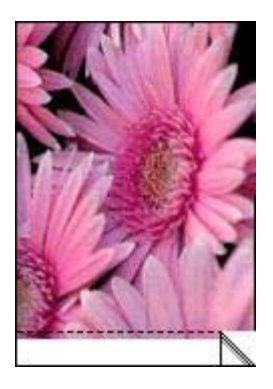

Si la bordure apparaît au-dessus de la languette de déchirage :

- Alignez les cartouches d'encre.
- Vérifiez qu'il n'y a pas de défaut sur l'image de départ. Par exemple, si vous imprimez une image numérisée, assurez-vous que cette image n'a pas été numérisée de travers.

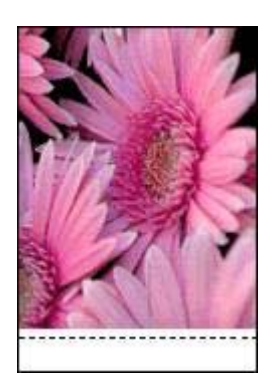

## Messages d'erreur

- Message Plus de papier
- Autres messages d'erreur

### Message Plus de papier

- Si le bac d'entrée contient du papier
- Si le bac d'entrée est vide

### Si le bac d'entrée contient du papier

- 1 Vérifiez les points suivants :
  - Le bac d'entrée comporte suffisamment de papier (au moins dix feuilles).
  - Le bac d'entrée n'est pas trop chargé.
  - La pile de papier touche le fond du bac d'entrée.
- 2 Faites glisser le guide papier pour bien le positionner contre le papier.
- 3 Appuyez sur le bouton de **reprise** pour continuer l'impression.

### Si le bac d'entrée est vide

- 1 Chargez du papier dans le bac.
- 2 Appuyez sur le bouton de **reprise** pour continuer l'impression.

### Autres messages d'erreur

- « Erreur lors de l'écriture sur le port USB. »
- « Erreur lors de l'écriture sur LPT1. »
- « La communication bidirectionnelle ne peut pas être établie. » ou « Aucune réponse de l'imprimante. »

### « Erreur lors de l'écriture sur le port USB. »

L'imprimante ne reçoit peut-être pas des données correctes en provenance d'un autre périphérique USB ou du concentrateur USB. Connectez l'imprimante directement au port USB de l'ordinateur.

### « Erreur lors de l'écriture sur LPT1. »

Le câble USB n'a peut-être pas été branché avant l'installation du pilote d'imprimante. Désinstallez le logiciel, puis réinstallez-le.

## « La communication bidirectionnelle ne peut pas être établie. » ou « Aucune réponse de l'imprimante. »

L'imprimante risque de ne pas pouvoir communiquer avec l'ordinateur si le câble USB est trop long.

Si vous recevez ce message d'erreur, vérifiez que la longueur du câble USB n'est pas supérieure à 5 mètres de longueur (environ 16 pieds, 5 pouces).

## Les voyants de l'imprimante clignotent ou sont allumés

- Signification des voyants de l'imprimante
- Le voyant d'alimentation clignote
- Le voyant de reprise clignote
- Le voyant d'état des cartouches d'encre clignote ou est allumé
- Tous les voyants clignotent

### Signification des voyants de l'imprimante

Les voyants de l'imprimante indiquent l'état de cette dernière.

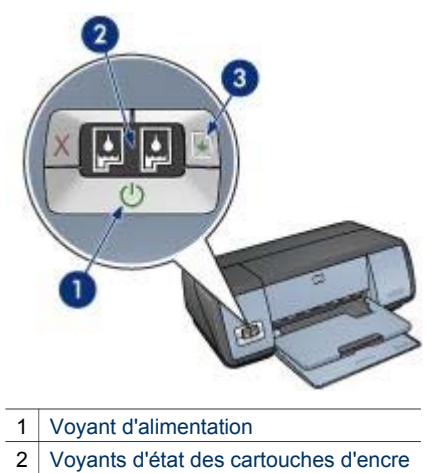

3 Voyant de reprise

### Le voyant d'alimentation clignote

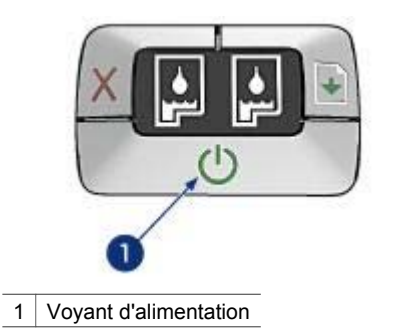

Si le voyant d'alimentation clignote, l'imprimante se prépare à imprimer. Le voyant arrête de clignoter lorsque l'imprimante a fini de recevoir toutes les données.

### Le voyant de reprise clignote

Si le voyant de reprise clignote, vérifiez les conditions suivantes :

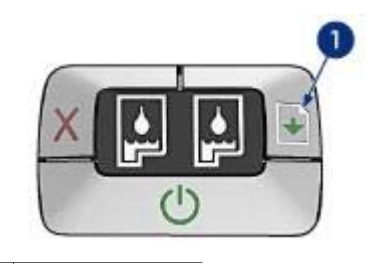

1 Voyant de reprise

### L'imprimante est peut-être à court de papier.

- 1 Placez le papier dans le bac d'entrée.
- 2 Appuyez sur le bouton de **reprise**.

### Un bourrage papier s'est peut-être produit.

Suivez les instructions ci-dessous pour éliminer un bourrage papier.

### Le voyant d'état des cartouches d'encre clignote ou est allumé

L'imprimante est dotée de deux voyants d'état des cartouches d'encre.

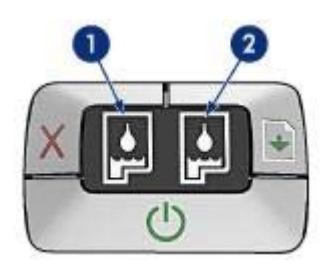

- 1 Le voyant d'état de gauche représente la cartouche d'encre trichromique installée sur la gauche du support des cartouches d'encre.
- 2 Le voyant d'état de droite représente la cartouche d'encre photo ou noire. Une de ces cartouches d'encre est installée sur la droite du support des cartouches d'encre.

### Si le voyant est allumé en continu.

- Vérifiez si le niveau d'encre de l'une des cartouches est bas.
  Si une cartouche d'encre est presque vide, remplacez-la.
- Si aucune des cartouches n'est presque vide, appuyez sur le bouton de **reprise**. Si le voyant d'état des cartouches d'encre reste allumé, mettez l'imprimante hors tension, puis rallumez-la.

### Si le voyant est allumé et clignotant.

Vérifiez que les bonnes cartouches d'encre sont bien installées.

Si vous imprimiez un document sans bordures lorsque le voyant a commencé à clignoter, suivez les consignes d'impression sans bordures.

Sinon, procédez comme suit :

- 1 Ouvrez le capot de l'imprimante, retirez la cartouche d'encre située à droite, puis refermez le capot.
- 2 Procédez comme suit :
  - Si le voyant clignote : Ouvrez le capot supérieur, replacez la cartouche d'encre que vous avez retirée, puis retirez l'autre cartouche d'encre. Passez à l'étape 3.
  - Si le voyant est éteint : La cartouche d'encre que vous avez retirée présente un problème. Passez à l'étape 3.
- 3 Nettoyez manuellement la cartouche d'encre.

Après avoir nettoyé la cartouche d'encre, réinsérez-la dans l'imprimante. Si le voyant continue de clignoter, remplacez la cartouche d'encre.

### Tous les voyants clignotent

Peut-être est-il nécessaire de redémarrer l'imprimante.

1 Appuyez sur le bouton d'**alimentation** pour éteindre l'imprimante, puis appuyez de nouveau dessus pour la redémarrer.

Passez à l'étape 2 si les voyants continuent de clignoter.

- 2 Appuyez sur le bouton d'alimentation pour éteindre l'imprimante.
- 3 Débranchez le câble d'alimentation de l'imprimante de la prise secteur.
- 4 Rebranchez le câble d'alimentation de l'imprimante sur la prise secteur.
- 5 Appuyez sur le bouton d'**alimentation** pour mettre l'imprimante sous tension.

## Le document s'imprime lentement

- Plusieurs programmes sont ouverts
- Des documents complexes, des graphiques ou des photos sont en cours d'impression
- Le mode d'impression Supérieure ou ppp maximal est sélectionné
- L'imprimante est en mode d'économie d'encre
- Le logiciel d'impression est trop ancien
- L'ordinateur ne dispose pas de la configuration minimale

### Plusieurs programmes sont ouverts

Les ressources de l'ordinateur sont insuffisantes pour une impression à la vitesse optimale.

Pour augmenter la vitesse de l'imprimante, fermez tous les programmes non nécessaires lors de l'impression.

## Des documents complexes, des graphiques ou des photos sont en cours d'impression

Les documents contenant des graphiques ou des photos s'impriment plus lentement que les documents comportant du texte.

Si la mémoire ou l'espace disque de l'ordinateur est insuffisant pour imprimer le document dans des conditions normales, vous pouvez utiliser le Mode Mémoire faible. Cette option peut entraîner une diminution de la qualité de l'impression. En Mode Mémoire faible, l'impression 4 800 x 1 200 ppp optimisés est désactivée.

Pour activer le Mode Mémoire faible, procédez comme suit :

- 1 Ouvrez la boîte de dialogue Propriétés de l'imprimante.
- 2 Cliquez sur l'onglet **Bases**, puis sur le bouton **Fonctionnalités avancées**.
- 3 Sélectionnez l'option Mode Mémoire faible.
- 4 Imprimez le document.

### Le mode d'impression Supérieure ou ppp maximal est sélectionné

L'impression est plus lente lorsque la qualité d'impression est paramétrée sur Supérieure ou ppp maximal. Pour augmenter la vitesse d'impression, sélectionnez un autre mode de qualité d'impression.

### L'imprimante est en mode d'économie d'encre

En mode d'économie d'encre, l'impression peut être plus lente.

Pour augmenter la vitesse d'impression, utilisez deux cartouches d'encre dans l'imprimante.

### Le logiciel d'impression est trop ancien

Un logiciel d'impression trop ancien est peut-être installé.

Pour plus d'informations sur la mise à jour du logiciel d'impression, visitez le site Web HP au www.hp.com/support.

### L'ordinateur ne dispose pas de la configuration minimale

Si l'ordinateur ne dispose pas de suffisamment de RAM ou d'espace disque, le temps de traitement de l'imprimante est plus élevé.

1 Vérifiez que la quantité de RAM et d'espace disque dont dispose l'ordinateur, ainsi que la vitesse du processeur, correspondent à la configuration minimale nécessaire.

La configuration minimale est décrite dans le guide de référence fourni avec l'imprimante.

2 Faites de la place sur votre disque dur en supprimant les fichiers inutiles.

## Si les problèmes persistent

Si les problèmes persistent une fois que vous avez appliqué les procédures des rubriques de dépannage, arrêtez puis redémarrez l'ordinateur.

### Chapitre 10

Si le redémarrage ne résout pas le problème, consultez la page d'assistance clientèle HP à l'adresse www.hp.com/support.

# **11** Fournitures

- Papier
- Câbles USB

### Papier

Cette liste est susceptible de changer. Pour obtenir une liste mise à jour, rendez-vous sur le site Web HP à l'adresse suivante : www.hp.com/support.

### Papier jet d'encre blanc brillant HP

HPB250 Lettre, 250 feuilles HPB1124 Lettre, 500 feuilles C5977B A4, 250 feuilles C1825A A4, 500 feuilles (Europe/Asie)

### **Papier HP Premium**

51634Y Lettre, 200 feuilles 51634Z A4, 200 feuilles

Papier pour brochure et dépliant HP, mat C5445A Lettre, 100 feuilles

### Papier pour brochure et dépliant HP, brillant C6817A Lettre, 50 feuilles

C6818A A4, 50 feuilles

### Papier pour brochure plié en trois HP, brillant

C7020A Lettre, 100 feuilles Q2525A A4, 50 feuilles

### Papier pour brochure plié en trois HP, mat

Q5543A Lettre, 100 feuilles

### Film transparent jet d'encre HP Premium

C3828A Lettre, 20 feuilles C3834A Lettre, 50 feuilles C3832A A4, 20 feuilles C3835A A4, 50 feuilles

### Papier photo HP Premium Plus, brillant

Q2502A 4x6 pouces, 60 feuilles (États-Unis) Q2502AC 4x6 pouces, 60 feuilles (Canada) Q2502AC 4x6 pouces, 60 feuilles (Canada) Q2502AC 4x6 pouces, 60 feuilles (Canada) Q2503A 10x15 cm, 20 feuilles (Europe) Q2504A 10x15 cm, 20 feuilles (Asie pacifique) C6831A Lettre, 20 feuilles (États-Unis) Q1785A Lettre, 50 feuilles (États-Unis) Q5493A Lettre, 100 feuilles (États-Unis) C6831AC Lettre, 20 feuilles (Canada) C6832A A4, 20 feuilles (Europe) Q1786A A4, 50 feuilles (Europe) Q1951A A4, 20 feuilles (Asie pacifique) Q1933A A4, 20 feuilles (Japon)

### Papier photo HP Premium Plus (avec languette de déchirage)

Q1977A 4x6 pouces, 20 feuilles (États-Unis) Q1978A 4x6 pouces, 60 feuilles (États-Unis) Q5431A 4x6 pouces, 100 feuilles (États-Unis) Q1977AC 4x6 pouces, 20 feuilles (Canada) Q1978AC 4x6 pouces, 60 feuilles (Canada) Q1979A 10x15 cm, 20 feuilles (Europe) Q1980A 10x15 cm, 60 feuilles (Europe) Q1952A 10x15 cm, 20 feuilles (Asie pacifique) Q1935A 10x15 cm, 20 feuilles (Japon)

### Papier photo HP Premium Plus, mat

Q2506A 4x6 pouces, 60 feuilles (États-Unis) Q2507A 10x15 cm, 20 feuilles (Europe) Q2508A 10x15 cm, 60 feuilles (Europe) C6950A Lettre, 20 feuilles (États-Unis) Q5450A Lettre, 50 feuilles (États-Unis) C6950AC Lettre, 20 feuilles (Canada) C6951A A4, 20 feuilles (Europe) Q1934A A4, 20 feuilles (Japon)

### Papier photo HP (avec languette de déchirage)

C7890A 4x6 pouces, 20 feuilles (Amérique du nord) C7893A 4x6 pouces, 60 feuilles (Amérique du nord) Q7891A 10x15 cm, 20 feuilles (Europe) Q7894A 10x15 cm, 60 feuilles (Europe)

### Papier photo HP, brillant

C1846A Lettre, 25 feuilles (États-Unis) C7896A Lettre, 50 feuilles (États-Unis) Q5437A A4, 25 feuilles (Europe) Q7897A A4, 50 feuilles (Europe) C6765A A4, 20 feuilles (Asie pacifique) C7898A A4, 20 feuilles (Japon)

### Papier photo HP Premium, brillant

Q5477A 4x6 pouces, 60 feuilles (États-Unis) Q5477A 5x7 pouces, 20 feuilles (États-Unis) Q5479A 10x15 cm, 20 feuilles (Europe) Q5480A 13x18 cm, 20 feuilles (Europe) C6039A Lettre, 15 feuilles (États-Unis) C6979A Lettre, 50 feuilles (États-Unis) Q5494A Lettre, 100 feuilles (États-Unis) Q5447A Lettre, 120 feuilles (États-Unis) C6039AC Lettre, 15 feuilles (Canada) C6979AC Lettre, 50 feuilles (Canada) Q2519A A4, 20 feuilles (Europe) C7040A A4, 50 feuilles (Europe)

### Papier photo HP Premium, brillant (avec languette de déchirage)

Q1988A 4x6 pouces, 20 feuilles (États-Unis) Q1989A 4x6 pouces, 60 feuilles (États-Unis) Q1990A 4x6 pouces, 100 feuilles (États-Unis) Q1988AC 4x6 pouces, 20 feuilles (Canada) Q1989AC 4x6 pouces, 60 feuilles (Canada) Q1991A 10x15 cm, 20 feuilles (Europe) Q1992A 10x15 cm, 60 feuilles (Europe)

### Papier photo HP Premium, mat (avec languette de déchirage)

Q5435A 4x6 pouces, 60 feuilles (États-Unis) Q5436A 10x15 cm, 20 feuilles (Europe)

### Papier photo HP Premium, mat

Q1993A Lettre, 15 feuilles (États-Unis) Q1994A Lettre, 50 feuilles (États-Unis) Q5433A A4, 20 feuilles (Europe) C5434A A4, 50 feuilles (Europe)

### Film super-brillant HP Premium

Q1973A Lettre, 20 feuilles (États-Unis) C3836A Lettre, 50 feuilles (États-Unis) C3836AC Lettre, 50 feuilles (Canada) Q1981A Lettre, 20 feuilles (Europe) C3837A Lettre, 50 feuilles (Europe) Q1958A A4, 10 feuilles (Japon)

#### Papier photo polyvalent HP, semi-brillant (avec languette de déchirage)

Q5440A 4x6 pouces, 100 feuilles (États-Unis) Q5440AC 4x6 pouces, 100 feuilles (Canada) Q5441A 10x15 cm, 100 feuilles (Europe) Q5442A 10x15 cm, 100 feuilles (Asie pacifique)

### Papier photo polyvalent HP, semi-brillant

Q5498A Lettre, 25 feuilles (États-Unis) Q2509A Lettre, 100 feuilles (États-Unis) Q2509AC Lettre, 100 feuilles (Canada) Q5451A A4, 25 feuilles (Europe) Q2510A A4, 100 feuilles (Europe) Q2511A A4, 100 feuilles (Asie pacifique)

#### Papier photo de haute qualité HP, brillant

Q5461A 4x6 pouces, 60 feuilles (États-Unis) Q5454A Lettre, 25 feuilles (États-Unis) Q5510A Lettre, 50 feuilles (États-Unis)

Papier photo de haute qualité HP, brillant (avec languette de déchirage) Q5508A 4x6 pouces, 20 feuilles (États-Unis) Q5509A 4x6 pouces, 60 feuilles (États-Unis)

Carte de vœux matte HP, blanche, pliée en quatre C6042A A4, 20 feuilles (Europe)

Carte de vœux matte HP, blanche, pliée en deux C7018A Lettre, 20 feuilles (États-Unis)

Carte de vœux photo HP, pliée en deux C6044A Lettre, 10 feuilles (États-Unis) C6045A A4, 10 feuilles (Europe)

Carte de vœux à texture feutrée HP, ivoire, pliée en deux C6828A 20 feuilles

Carte de vœux à texture feutrée HP, crème, pliée en deux C6829A 20 feuilles

Carte de vœux à texture feutrée HP, blanche, pliée en deux C7019A 20 feuilles

Carte de vœux en papier de lin HP, ivoire, pliée en deux C1787A 20 feuilles

Carte de vœux en papier de lin HP, blanche, pliée en deux C1788A 20 feuilles

Support pour transfert sur tissu HP (pour tissu blanc) C6049A Lettre, 12 feuilles (États-Unis) C6050A A4, 12 feuilles (Europe) C6055A A4, 12 feuilles (Asie pacifique) C7917A A4, 12 feuilles (Japon)

Support pour transfert sur tissu HP (pour tissu foncé) C1974A 6 feuilles

Papier pour projet et photo mat HP Q5499A Lettre, 50 feuilles

Etiquette pour CD/DVD brillante HP Q5501A 25 lots

Etiquette pour CD/DVD matte HP Q5500A 25 lots

### Câbles USB

C6518A Câble USB A-B de 2 mètres

# **12** Spécifications

• Spécifications de l'imprimante

## Spécifications de l'imprimante

Reportez-vous au guide de référence fourni avec votre imprimante pour obtenir toutes les spécifications de l'imprimante, dont :

- les types, formats, grammages de papier et autres supports d'impression pouvant être utilisés avec l'imprimante;
- les vitesses d'impression et résolutions ;
- l'alimentation électrique requise ;
- la configuration du système d'exploitation de l'ordinateur.

# **13** Informations environnementales

- Protection de l'environnement
- Récupération des cartouches d'encre

### Protection de l'environnement

Hewlett-Packard ne cesse d'améliorer les procédés de conception de ses imprimantes deskjet afin de réduire au maximum les effets nuisibles créés par l'utilisation des imprimantes sur le lieu de travail, ainsi que les problèmes rencontrés sur les lieux de production, de distribution et d'utilisation.

### Réduction et élimination

**Consommation de papier :** Le bouton Annuler l'impression permet à l'utilisateur d'économiser du papier en annulant rapidement un travail d'impression si nécessaire. Cet équipement est adapté à l'utilisation de papiers recyclés (selon la norme DIN 19 309).

Papier recyclé : L'ensemble de la documentation papier de cette imprimante est imprimé sur du papier recyclé.

**Ozone :** Hewlett-Packard n'utilise plus de produits chimiques risquant d'endommager la couche d'ozone (tels que les CFC).

### Recyclage

Le recyclage a été pris en compte dans la fabrication de cette imprimante. Le nombre de matériaux utilisés a été diminué le plus possible tout en assurant la fonctionnalité et la fiabilité de l'imprimante. Les pièces ont été conçues pour que les matériaux de diverses provenances qui les composent soient facilement séparables. Les fixations et autres connecteurs sont facilement identifiables et accessibles et peuvent être retirés avec des outils usuels. Les pièces les plus importantes ont été conçues pour être rapidement accessibles en vue de leur démontage et de leur réparation.

**Emballage de l'imprimante :** L'emballage utilisé avec cette imprimante a été sélectionné pour offrir une protection maximale, à un coût minimal, ainsi que pour minimiser l'impact sur l'environnement et favoriser le recyclage. La conception robuste de l'imprimante HP Deskjet réduit la quantité de matériaux d'emballage nécessaire et améliore la résistance de l'appareil.

**Pièces en plastique :** Les pièces principales en plastique sont toutes clairement identifiées, conformément aux normes internationales. Toutes les pièces en plastique utilisées dans le boîtier et le châssis de l'imprimante sont techniquement recyclables et utilisent un polymère unique.

**Durée de vie du produit :** Pour garantir la longévité de votre imprimante HP Deskjet, HP vous offre les options suivantes :

- Prorogation de la garantie : Pour plus d'informations, reportez-vous au guide de référence fourni avec l'imprimante.
- Pièces de rechange et consommables : Disponibles pendant une période limitée à compter de l'arrêt de la production de l'imprimante.
- Récupération du produit : Pour renvoyer ce produit à HP en fin de vie, consultez la page www.hp.com/recycle. Pour renvoyer les cartouches d'encre vides à HP, reportez-vous à la section Récupération des cartouches d'encre.

**Remarque** Les options de prorogation de garantie et de retour du produit ne sont pas disponibles dans tous les pays ou toutes les régions.

### Consommation d'énergie

Cette imprimante a été conçue dans un souci d'économie d'énergie. Elle économise les ressources naturelles et réduit vos coûts, tout en offrant des performances optimales.

**Consommation d'énergie en mode veille :** Reportez-vous au guide de référence pour découvrir les spécifications liées à la consommation d'énergie.

**Consommation d'énergie en mode hors tension :** Lorsque l'imprimante est hors tension, une quantité minime d'électricité est quand même consommée. Pour éviter toute consommation électrique, mettez l'imprimante hors tension et débranchez le câble d'alimentation électrique de la prise murale.

### Récupération des cartouches d'encre

Les clients désireux de recycler leurs cartouches d'encre HP peuvent participer au programme HP de protection de l'environnement pour les cartouches vides. HP propose ce programme dans plus de pays/régions que tout autre fabricant de cartouches à jet d'encre dans le monde. Ce programme, proposé gratuitement aux clients HP, constitue une solution respectueuse de l'environnement pour les produits en fin de vie.

Pour participer, suivez les instructions sur le site Web HP à l'adresse suivante : www.hp.com/ recycle. Ce service n'est pas disponible dans tous les pays/régions. Les clients peuvent avoir à donner leur nom, numéro de téléphone et adresse.

Étant donné que les procédures de recyclage uniques de HP sont très sensibles à la contamination des matériaux, nous refusons de recycler les cartouches provenant d'autres fabricants. Les produits finals des procédés de recyclage sont utilisés pour la fabrication de nouveaux produits ; HP doit donc garantir une composition homogène des matériaux. C'est pourquoi HP recycle uniquement les cartouches d'origine HP. Ce programme ne s'applique pas aux cartouches reconditionnées.

Les cartouches renvoyées sont désassemblées et recyclées pour être réutilisées dans d'autres produits. Parmi les produits fabriqués à partir de cartouches d'encre HP recyclées, citons notamment les pièces automobiles, les plateaux utilisés dans la fabrication de puces électroniques, les fils de cuivre, les plaques en acier et les matériaux précieux utilisés dans l'électronique. En fonction du modèle, HP peut recycler jusqu'à 65 % du poids de la cartouche d'encre. Les parties qui ne peuvent pas être recyclées (encre, mousse et parties composites) sont mises au rebut conformément aux réglementations relatives à l'environnement.

Chapitre 13

## Index

### Α

AdobeRVB 24 Aide Qu'est-ce que c'est ? 60 alignement des cartouches d'encre 65 amélioration du contraste 20 aperçu avant impression 48 Avis Hewlett-Packard Company 2

### В

Bac d'entrée 10 Bac de sortie 10 bacs à papier fermeture des bacs à papier 11 ouverture des bacs à papier 9 Bacs d'entrée bac d'entrée 10 Bacs de sortie bac de sortie 10 Boîte à outils 69 Boîte à outils de l'imprimante 69 bourrage papier 72 boutons **Bouton Annuler** l'impression 8 bouton d'alimentation 7 bouton Reprise 8

### С

cartouche d'encre maintenance 68 cartouche d'encre photo 21 cartouches d'encre alignement 65 cartouche d'encre photo 21 informations relatives aux commandes 70 installation 62 nettoyage automatique 66 nettoyage manuel 67 numéros de sélection 62 recyclage 97 remplacement 13 stockage 68 utilisées avec l'imprimante 12 ColorSmart/sRVB 24 conseils d'impression 43 consignes d'impression sans bordures 80 consommation d'énergie 97

### D

dépannage bourrage papier 72 certaines parties du document sont manquantes ou la mise en page est erronée 79 consignes d'impression sans bordures 80 des lignes horizontales apparaissent sur une photo 75 impression de mauvaise qualité 79 impression de pages vierges 78 impression de plusieurs pages à la fois 73 l'alignement du texte et des images est incorrect 79 l'enveloppe est imprimée de travers 79 l'image est imprimée de travers 81 l'impression est pâle 77 l'imprimante éjecte du papier 74 l'imprimante ne fonctionne pas 71 la photo comporte une bordure indésirable 83 la qualité d'impression est médiocre 77 le document est mal centré ou de travers 79

le document ne reflète pas les nouveaux paramètres d'impression 80 le document s'imprime lentement 88 le type de papier ne convient pas à l'imprimante 73 le voyant d'alimentation clignote 86 le voyant d'état des cartouches d'encre clignote ou est allumé 87 le voyant de reprise clignote 86 message Plus de papier 85 messages d'erreur 85 problèmes avec des documents sans bordures 80 problèmes d'impression des photos 74 taches sur une photo 80 tous les voyants clignotent 88 traînées d'encre 82 traînées et lignes manquantes 77 trop d'encre sur la page 78 trop peu d'encre sur la page 78 Détecteur automatique du type de papier 14

### Е

élimination effet yeux rouges 20 encre, nettoyage des taches d'encre sur la peau et les vêtements 67 étalonnage de la qualité d'impression 66 étalonnage des couleurs 65 Exif Print 25

### F

Fenêtre État du périphérique 61 filigranes 58 flash numérique 20 Fonction Activation automatique et Désactivation automatique 65 fonctions de l'imprimante 5 format de papier personnalisé 49 fournitures 91

### I

impression 4 800 x 1 200 ppp optimisés 23 affiches 39 aperçu avant impression 48 avec une seule cartouche d'encre 14 brochures 31 cartes Bristol et autres supports petit format 37 cartes de vœux 33 cartes postales 34 conseils 43 courriers électroniques 27 définition de l'ordre des pages 47 documents 29 30 enveloppes étiquettes 35 Exif Print 25 filigranes 58 format de papier personnalisé 49 gestion de la couleur 24 haute gualité 23 impression de présentation 45 impression ordinaire 45 impression recto verso 53 lettres 28 livrets 38 niveaux de gris 45 paramètres d'impression 60 PhotoREt 23 photos 17 photos avec une bordure 19 photos numériques 20 photos sans bordures 17

plusieurs pages sur une seule feuille 47 ppp maximal 23 qualité d'impression 46 rapide/économique 44 redimensionnement de documents 56 réglages rapides pour tâche d'impression 51 sélection d'un type de papier 50 supports pour transfert sur tissu 40 transparents 35 impression d'affiches 39 impression d'enveloppes 30 impression d'étiquettes 35 impression de brochures 31 impression de cartes de vœux 33 impression de cartes postales 34 impression de courriers électrongiues 27 impression de documents 29 impression de lettres 28 impression de livrets 38 impression de photos économie d'argent 26 photos avec une bordure 19 photos sans bordures 17 impression de présentation 45 impression de supports pour transfert sur tissu 40 impression de transparents 35 impression en duplex 53 impression en niveau de gris 45 impression ordinaire 45 Impression PhotoREt 23 impression rapide/ économique 44 impression recto verso 53 impressions de cartes Bristol 37 informations relatives aux commandes de papier 91 installation des cartouches d'encre 62

#### L

l'imprimante ne fonctionne pas 71 le document s'imprime lentement configuration minimale 89 des documents complexes sont en cours d'impression 89 le logiciel d'impression est trop ancien 89 mode d'économie d'encre 89 plusieurs programmes sont ouverts 88 ppp maximal sélectionné 89 les voyants de l'imprimante clianotent 86 lissage 20 luminosité 24

### Μ

maintenance de l'imprimante 66 des cartouches d'encre 68 messages d'erreur l'imprimante ne répond pas 85 message Plus de papier 85 mode d'économie d'encre 14

### Ν

netteté 20 nettoyage automatique des cartouches d'encre 66 de l'imprimante 66 manuel des cartouches d'encre 67 nettoyage des taches d'encre sur la peau et les vêtements 67 niveau d'encre bas 70 niveau d'encre estimé 70 nuance des couleurs 24

### 0

ordre des pages, définition 47

### Ρ

page de test, impression 70

### Index

papier photo, stockage et manipulation 26 paramètres 60 paramètres d'impression modification 60 paramètres de couleur avancés 24 paramètres par défaut 45 paramètres d'impression par défaut 45 photos numériques 20 photos, numériques 20 ppp maximal 23 ppp, maximal 23 problèmes d'impression des photos les couleurs ne sont pas correctes 75 une partie de la photo est pâle 76 vérification des paramètres d'impression 74 propriétés de l'imprimante 60 protection de l'environnement 96

- voyants le voyant d'alimentation clignote 86 le voyant d'état des cartouches d'encre clignote ou est allumé 87 le voyant de reprise clignote 86 tous les voyants
- clignotent 88 voyant d'alimentation 7 voyant d'état des cartouches 8 voyant Reprise 8 Voyants d'état des cartouches 8

V

### Q

qualité d'impression 46 qualité d'impression, étalonnage 66

### R

recyclage cartouches d'encre 97 redimensionnement de documents 56 réglages rapides pour tâche d'impression 51 réseau 16

### S

saturation 24 SmartFocus 20

### Т

type de papier, sélection 50

### U

USB câble 94 connexion à l'imprimante 16